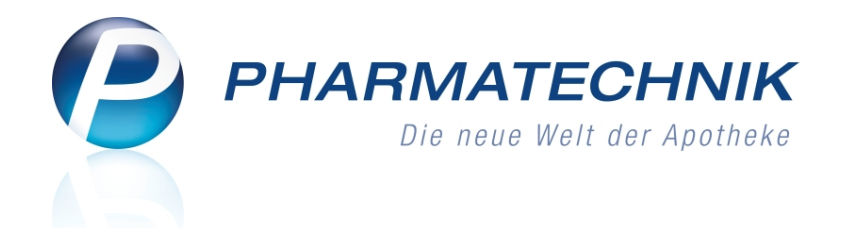

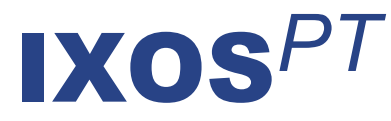

# Version 2015.5

Versionsbeschreibung

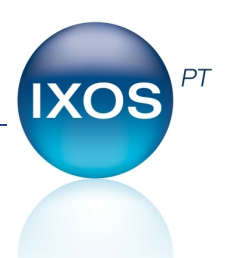

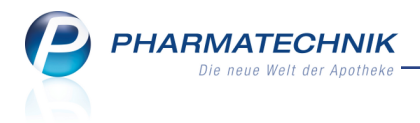

# Vorwort

Sehr geehrte **IXOS** - Anwenderin, sehr geehrter **IXOS** - Anwender,

wir freuen uns, Ihnen mit der neuen Version von **IXOS** wieder eine Vielzahl von Neuerungen und Verbesserungen bereitstellen zu können.

Um Retaxationen aufgrund eines fehlerhaften Abgabedatums auf dem Rezept zu vermeiden, wird nun zum einen der gültige Abgabezeitraum in roter Schrift auf der Rezeptdruckvorschau eingeblendet. Zum anderen können Sie Ihr System so konfigurieren, dass beim Auflösen einer Rezeptschuld über ein vormals fehlendes Rezept ein Fenster zum Auswählen der Rezeptdaten aufgeblendet wird, sobald das Abgabedatum vom Erfassdatum des Rezepts abweicht und/oder wenn sich die Preis- bzw. Rabattvertragssituation geändert hat.

| ezeptdruckdaten auswä              | hlen                  |             |          |         |              |         |        |               |                   |       |                                |
|------------------------------------|-----------------------|-------------|----------|---------|--------------|---------|--------|---------------|-------------------|-------|--------------------------------|
| Verkaufsart/-Status                | Kostenträger          | IK          |          | Ku      | nde          |         |        |               |                   | Geb.  | Datum                          |
| GKV-Rezept/1                       | AOK Bayern            | 10831       | 0400     | As      | mus, Annelie |         |        |               |                   | 05.0  | 5.1980                         |
| Verordnete Artikel mit F           | Preisen und Rabattver | rtrag zum 2 | Zeitpunl | kt      |              | Erfassu | ing (3 | (0.05.2015)   | O Heute           | 03.06 | 2015)                          |
| Menge Artikelbezeich               | nung                  |             | DAR      | Einheit | NP PZN       | VK      |        | Zu+MK         | VK                |       | Zu+MK                          |
| 1 BELOC ZOK 95 mg Retardtabletten  |                       |             | RET      | 100St   | N3 03754691  | 35,28   | X      | 22,95         | 35,28             | X     | 22,95                          |
| 1 FUROSEMID ra                     | tiopharm 40 mg Tabl   | letten      | TAB      | 100St   | N3 03568238  | 13,88   | 1      | 5,00          | 14,95             | •     | 5,00                           |
| 1 MARCUMAR T                       | abletten              |             | TAB      | 98St    | N3 05541338  | 23,88   |        | • 10,99       | 23,88             | 1     | • 10,99                        |
| An Kasse<br>übergeben<br><b>F7</b> |                       |             |          |         |              |         | Gew    | rähltes Rezer | Ubernehmer<br>F12 | m 30  | .05.2015 •<br>Abbrechen<br>Esc |

Im Funktionsumfeld der Wertgutscheine können Sie Ihr System so konfigurieren, dass für teileingelöste Gutscheine immer ein Restbetragsgutschein ausgedruckt wird und dass geringfügige Restbeträge von Gutscheinen zur Auszahlung angeboten werden. Beim Gutscheinverkauf kann der Kassenbondruck unterdrückt werden.

Die Retourenbearbeitung wurde mit der Möglichkeit zum Abschreiben von Retourenpositionen sowie zum Hinterlegen eines Retourenausgleichs komfortabler gestaltet. Ihre App-Kunden bekommen in der Bestellübersicht nun auch ihr Bonusguthaben angezeigt und können dieses direkt beim Einkauf einsetzen.

Damit Sie und Ihr Team **IXOS** optimal nutzen können, machen Sie sich bitte mit den Änderungen vertraut, die in diesem Dokument beschrieben sind. Weitere Informationen zum gesamten Funktionsumfang finden Sie einfach und schnell in der **IXOS**-Online-Hilfe, indem Sie auf das Hilfe-Icon am rechten Rand der Navigationsleiste bzw. am rechts in der Titelleiste von Fenstern klicken oder über **Onlinehilfe - Alt + F1**.

Hier können Sie sich jederzeit zu allen **IXOS**-Funktionen sowie speziell zu den Neuerungen der aktuellen Version informieren. Sollten Sie einmal alleine nicht weiterkommen, erreichen Sie die **IXOS**-Service-Hotline unter **08151 / 55 09 295**, sowie den **Online-Support** unter **www.pharmatechnik.de/online-support** und direkt aus **IXOS** über das Icon (1) in der Titelleiste von Hauptfenstern und aus dem Menü **Büro** über den Eintrag (2) **Online-Support**.

Viel Freude und Erfolg mit Ihrer neuen **IXOS**-Version wünscht Ihnen Ihr **IXOS** Team

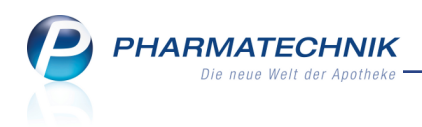

# Inhalt

| 1 Kasse                                                                       | . 5  |
|-------------------------------------------------------------------------------|------|
| 1.1 Anzeige des gültigen Ausstellungszeitraums in der Rezeptdruck-Vorschau    | 5    |
| 1.2 Optimierungen in der Rezeptdruck-Vorschau                                 | 6    |
| 1.3 Rezeptdruck-Vorschau weist auf Kennzeichnung 'Rezept fehlt' und auf Rück- |      |
| stellung hin                                                                  | 7    |
| 1.4 Anlegen eines Verkaufs mit fehlendem Rezept                               | 9    |
| 1.5 Möglichkeit zum Bearbeiten des Verkaufs nach Scannen des Erinnerungsbons  | 10   |
| 1.6 Abholungsauflösung eines Vorgangs mit Rezeptschuld (fehlendes Rezept)     | 11   |
| 1.7 Abgabe von Notfallkontrazeptiva ab 01.07.2015                             | 12   |
| 1.8 Druckdatum von Parenteralia-Rezepturen                                    | 13   |
| 1.9 Anzeige von bereits abgegebenen Artikeln bei Abholungsauflösung           | 14   |
| 1.10 Sonderkennzeichen "Nichtabgabe Rabattartikel bei Rezeptnachreichung (LAV |      |
| BW)"                                                                          | . 15 |
| 1.11 Anpassung einer Meldung bzgl. neuer BtM-Nummer                           | . 16 |
| 1.12 Änderung des Standardverhaltens bei 'Auslagerung bei Gegenscannen' mit   |      |
| Kommissioniersystem                                                           | 16   |
| 2 Rezeptscan                                                                  | 17   |
| 2.1 Scannen und Bedruckung eines nachgereichten Rezepts                       | 17   |
| 3 Rezeptschuld                                                                | . 18 |
| 3.1 Bedruckung eines nachgereichten (vorher fehlenden) Rezepts                | . 18 |
| 3.2 Optimierung bei der Anzeige und Suche fehlender Rezepte                   | . 21 |
| 4 Rezeptmanagement                                                            | 23   |
| 4.1 Filterfunktion für nicht bedruckte Rezepte                                | 23   |
| 5 Verkaufsverwaltung                                                          | . 24 |
| 5.1 Kennzeichnung eines Subtotals mit fehlendem und bedrucktem Rezept         | 24   |
| 6 Gutscheine                                                                  | . 25 |
| 6.1 Restbetrag nach Teileinlösung auf neuem Gutschein ausdrucken              | 25   |
| 6.2 Ausbezahlen von geringfügigen Restbeträgen                                | . 25 |
| 6.3 Mehrere Gutscheine in einem Verkauf einlösen                              | . 26 |
| 6.4 Unterdrückung des Kassenbons bei Gutscheinverkauf                         | . 27 |
| 6.5 Apothekenspezifischer Hinweistext auf Gutscheinen                         | 27   |
| 6.6 Gutscheineinlösung nachverfolgen und Gutschein nachdrucken                | 28   |
| 6.7 Reportabfrage zur Gutscheinverwaltung                                     | . 29 |
| 7 Warenlogistik                                                               | 30   |
| 7.1 Ruckkauf mit der Moglichkeit, einen Artikel vom Lager zu nehmen           | 30   |
| 7.2 Verwendung des Angebots-EKs für Verhandlungssache-Artikel                 | . 30 |
| 7.3 Retourenposition abschreiben                                              | 30   |
| 7.4 Retourenausgleich erfassen                                                | 31   |
| 7.5 Retourenausgleich buchen                                                  | 34   |
| 8 Reports                                                                     | 35   |
| 8.1 Neue vordefinierte Abfragen, Felder und Optionen der Ergebnisverarbeitung | 35   |
| 8.2 MMR-Report 3.5                                                            | . 37 |
| 9 Auswertungen                                                                | 40   |
| 9.1 Anzeige der Lagerorticons in der Auswertung 'Artikelpreise' optimiert     | 40   |

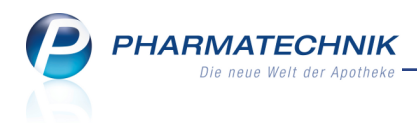

| 10 Sonstiges                                                                      | 41 |
|-----------------------------------------------------------------------------------|----|
| 10.1 Kennzeichnung eigener Lagerorte durch ein neues Icon                         | 41 |
| 10.2 Temporäres Verzeichnis wird nicht mehr bereinigt                             | 41 |
| 11 App 'Meine Apotheke'                                                           | 42 |
| 11.1 Anzeige des Kundenbonus in der App 'Meine Apotheke'                          | 42 |
| 12 Unterstützung beim Arbeiten mit IXOS                                           | 45 |
| 12.1 Die IXOS Service-Hotline: 08151 / 55 09 295                                  | 45 |
| 12.2 Web-Portal des Online-Supports: www.pharmatechnik.de/online-support          | 45 |
| 12.3 Schnelle Hilfe - einfach das Hilfe-Icon oder 'Alt + F1 - Onlinehilfe' wählen | 45 |

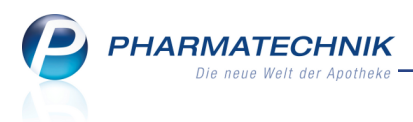

# 1 Kasse

# 1.1 Anzeige des gültigen Ausstellungszeitraums in der Rezeptdruck-Vorschau

Modul: Kasse, Faktura

Anwendungsfall: Rezept bedrucken

#### Neu/geändert:

Um Sie künftig besser vor Retaxationen wegen eines ungültigen Abgabedatums beim Rezeptdruck zu schützen, wird in der **Rezeptdruck**-Vorschau der gültige Zeitraum, in dem das Arztausstellungsdatum liegen darf, über dem Arztausstellungsdatum immer in roter Schrift eingeblendet. Dieser Zeitraum wird ab dem Abgabedatum (Druckdatum) wie folgt zurückgerechnet:

- GKV-Rezepte, Sprechstundenbedarfsrezepte: 28 Tage
- Betäubungsmittel-Rezepte: 7 Tage

Dabei kann das 'Abgabedatum in der Apotheke' sowohl das aktuelle oder ein manuell geändertes Datum sein.

Beachten Sie, dass aufgrund von Sonderverträgen bei Hilfsmitteln und Sonderregelungen der Rezeptgültigkeit bei Isotretinoin dieser eingeblendete Zeitraum ggf. keine Gültigkeit hat! Darauf macht der Zusatz **(Sonderverträge ausgenommen)** unterhalb der Überschrift **gültiger Zeitraum** aufmerksam.

Um Retaxationen zu vermeiden, prüfen Sie die Gültigkeit des Rezepts in diesen Fällen immer anhand der Sonderverträge und -regelungen!

| Rezeptdruck                      |                                                                                                    |                        |
|----------------------------------|----------------------------------------------------------------------------------------------------|------------------------|
| Kassenrezept<br>Apotheken-IK 310 | 0000000                                                                                                    |                        |
|                                  | Monte State         Monte State                                                                                                    |                        |
|                                  | X         Nonex, Unorance des Verscherten           Musterfrau, Doris         pell, ent           16.06.1966         fell                                                                                                    |                        |
|                                  | Name In         Manchelme In:         guiltiger Zeitraum           Mar         (Exceloretante: In:         1 1200           Mar         (Exceloretante: In:         1 Marchelme In:           Mar         (Exceloretante: In:         1 Marchelme In:           Mar         (Exceloretante: In:         1 Marchelme In:           Mar         (Exceloretante: In:         1 Marchelme In:           Mar         (Exceloretante: In:         1 Marchelme In:           Mar         (Exceloretante: In:         1 Marchelme In:           Mar         (Exceloretante: In:         1 Marchelme In:                                                                                                    |                        |
|                                  | Re_title Lawkee advanced to the second second |                        |
|                                  | nachfaller<br>Uhfallig Uhfallsteld der Abstigdemanner                                                                                                    |                        |
| Rezept fehlt Ap                  | potheken-IK Formular wählen wählen F2 F3 F4 F4 F5 F6 F6 F12                                                                                                    | Druck<br>später<br>Esc |

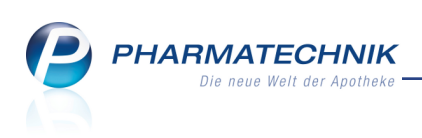

| Ş                                     | Rezeptmanagement                                                                                                    | t > Rezeptkontrolle                                                                                                  |                                                  |                                                               |                                                            |                                                                                  |                                                                  |                                          |                                 | ≞ ₽ ?                          | @ & ×                           |
|---------------------------------------|----------------------------------------------------------------------------------------------------|----------------------------------------------------------------------------------------------------|--------------------------------------------------|---------------------------------------------------------------|------------------------------------------------------------|----------------------------------------------------------------------------------|------------------------------------------------------------------|------------------------------------------|---------------------------------|--------------------------------|---------------------------------|
|                                       | Rezeptnr.                                                                                                    | Datum                                                                                                    | Kunde                                            |                                                               | Rückstellnummer                                            |                                                                                  |                                                                  | Zuz.                                     | Mehrk.                          | Gesamt                         | ▲ 173                           |
| 0                                     | 000577191                                                                                                    | 23.07.2014                                                                                                    | Munz, Ilsegret                                   |                                                               | <b>—</b>                                                   |                                                                                  |                                                                  | (3) 0,00                                 | 0,00                            | 24,16                          | 20064                           |
| 1 1 1 1 1 1 1 1 1 1 1 1 1 1 1 1 1 1 1 | AOK Bayers<br>Munz, Ilisegret<br>Bachmanstalle 1996<br>Bachmanstalle 1996<br>Beld Opfingen<br>198310400<br>ISCHLITZKOMP M 5X55<br>SCHLITZKOMP M 5X55<br>INJEKT SPRITZE LUER | 10.09.1978<br>guiden ter 20 6 1.4<br>bis 23.07.14<br>Dis 23.07.14<br>CM 12F ST KOM 25X25<br>R EXZENT SRI 10X20r<br>4 | 0016204 1<br>20057932 1<br>20057932 1<br>4<br>nl | 0577191<br>07576+<br>44,16<br>340<br>940<br>940<br>940<br>940 | Rickmeldung<br>Rickmeldung<br>C & Veron<br>& Hinw<br>Rezep | Acce<br>lio KA<br>eis<br>dnung 2: Bitte T<br>dnung 2: Bitte T<br>t zur manueller | axierung über<br>axierung über<br>nittell (manu<br>n Prüfung (al | erprüfen<br>elle Prüfung)<br>le Rezepte) | Apploration<br>23.07.2014       | 18:21 Uhr                      |                                 |
| 1                                     | Standard 2 Ani                                                                                                    | bieter <u>3</u> Lager                                                                                                | ort <u>4</u> Langname                            | <u>5</u> F                                                    | rei                                                        | <u>6</u> Frei                                                                    | <u>7</u> Frei                                                    |                                          |                                 |                                |                                 |
|                                       | Artikelbezeichr                                                                                                    | nung                                                                                                    | DAR Eir                                          | heit NP                                                       | Info                                                       |                                                                                  | EK                                                               | VK                                       |                                 | Status                         |                                 |
|                                       | SCHLITZKOMP                                                                                                    | M 5X5CM 12F ST                                                                                                    | KOM 25                                           | X2St nb                                                       |                                                            | <b>3</b> 10                                                                      | ,19 *                                                            |                                          |                                 | +                              |                                 |
|                                       | INJEKT SPRITZ                                                                                                    | ZE LUER EXZENT                                                                                                    | SRI 100X                                         | 20ml nb                                                       | 1                                                          | <b>&gt;</b> 5,                                                                   | 69 *                                                             |                                          |                                 | 1 🖏                            | A                               |
| Strg                                  |                                                                                                    |                                                                                                    | t                                                | Rezept<br>earbeiten<br>F5                                     | Info<br>F6                                                 | Artikelinfo<br>ABDA DB<br>F7                                                     | Rezeptbild<br>anzeigen<br>F8                                     | Rezept<br>drucken<br>F9                  | Kunden<br>Details<br><b>F10</b> | später<br>kontrollieren<br>F11 | Kontrolle<br>akzeptieren<br>F12 |

Beispiel: Rezeptmanagement, ohne gescanntes Rezept

Falls Sie die Rezepte mit dem **Rezeptscan** an der Kasse oder im Rezeptmanagement scannen und bearbeiten, wird der gültige Zeitraum nicht angezeigt, da dieser bereits vorab geprüft und ggf. berichtigt wurde.

#### 1.2 Optimierungen in der Rezeptdruck-Vorschau

#### Modul: Kasse, Faktura

Anwendungsfall: Rezept bedrucken

#### Neu/geändert:

Im Kopfbereich des Fensters **Rezeptdruck** wird die **Apotheken-IK** nun als solche ausgewiesen, damit es nicht zu Verwechselungen mit der Kostenträger-IK kommt. Der Funktionsbutton zum Ändern der aufzudruckenden Apotheken-IK wurde in diesem Zuge umbenannt in **Apotheken-IK wählen - F2**.

Mit der Umbenennung der Funktion 'Druck rückstellen - F4' in **Rückstell-Nr. vergeben - F4** wird deutlicher, dass hier mit Vergabe einer Rückstellnummer die Kontrolle des Rezepts und die Rezeptbedruckung verschoben wird. Der Vorgang wird daraufhin im **Rezept-**

management und der Verkaufsverwaltung entsprechend gekennzeichnet.

Falls das Rezept nicht im Original, sondern bspw. nur als Fax vorliegt, dann kennzeichnen Sie den Vorgang hier wie üblich mit **Rezept fehlt - F1**. Dadurch können Sie diesen später in den Offenen Posten des Kunden, über die Rezeptschuld oder das Rezeptmanagement ganz komfortabel wiederfinden und abarbeiten, d.h. kontrollieren und bedrucken.

Es wird keine Hinweisemeldung mehr angezeigt, dass das Rezept aufgrund der Rückstellung im Rezeptmanagement aufgelöst werden muss.

<sup>11</sup> Nutzen Sie jedoch vorzugsweise die neue Funktion zum Kennzeichnen eines fehlenden Rezepts im Erfassfenster des Verkaufs. Siehe "Anlegen eines Verkaufs mit fehlendem Rezept" auf Seite 9

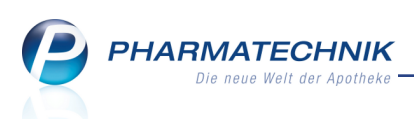

Wenn Sie den Druckvorgang jedoch mit **Druck später - Esc** abbrechen, dann erfolgt hier kein Rezeptdruck und auch keine Kennzeichnung für die spätere Bearbeitung in der Rezeptschuld bzw. in offenen Posten.

| lassenrezept<br>Apotheken-IK l | 31000000                                                                                                    |                                                                                                    |                                                                                             |                                    |                                                                                                    | 000507534                                                                                              |                               |
|--------------------------------|----------------------------------------------------------------------------------------------------|----------------------------------------------------------------------------------------------------|---------------------------------------------------------------------------------------------|------------------------------------|----------------------------------------------------------------------------------------------------|----------------------------------------------------------------------------------------------------|-------------------------------|
|                                | Prochesteries<br>AOK B<br>Muser<br>Muser<br>Muse | Inn Kosterfüger<br>daden-Vürttern<br>wir hinnehetter<br>frau, Doris<br>Underhenten för<br>519<br>18 Archen<br>4 600MG LICH<br>2005 | Seeg<br>16.1<br>gültiger 2<br>Conderverge au<br>Data<br>bis<br>TENSTEIN FTA<br>S Ageinstand | 22.04.15<br>20.05.15<br>205t       | Image: Section 2016         Image: Section 2016         Image: Section 2016 | 0006070534<br>00000000+<br>12,54<br>00<br>1254<br>1254<br>1254<br>1254<br>1254<br>1254<br>1254<br>1254 |                               |
| Rezept fehlt<br>F1             | Apotheken-IK<br>wählen<br>F2                                                                                                    | Formular<br>wählen<br>F3                                                                                                    | Rückstell-Nr.<br>vergeben<br>F4                                                             | Abgabedatum<br>ändern<br><b>FS</b> | Hinweise<br>drucken<br><b>F6</b>                                                                                                    | Drucken<br>F12                                                                                         | Druck<br>später<br><b>Esc</b> |

<sup>\*\*</sup> Eine Hilfestellung für das Auffinden von (nicht zurückgestellten) Rezepten, bei denen der Druck abgebrochen wurde, bietet das **Rezeptmanagement**. Hier wurden diese Rezepte schon immer im Reiter **Nicht bereit** angezeigt. Sie können nun durch den Filter **Druck fehlt** gezielt diese Rezepte ausfiltern und anzeigen. (siehe Kapitel 'Rezeptmanagement')

# 1.3 Rezeptdruck-Vorschau weist auf Kennzeichnung 'Rezept fehlt' und auf Rückstellung hin

Modul: Rezeptkontrolle, Verkaufsverwaltung, usw.

Anwendungsfall: Rezept bedrucken

### Neu/geändert:

Beim Bedrucken eines Rezepts weist die Rezeptdruck-Vorschau im Kopfbereich auf die Kenn-

zeichnung 😼 'Rezept fehlt' und/ oder auf eine erfolgte 🔝 Rückstellung hin, wobei die Rückstellnummer angezeigt wird.

Starten Sie den Rezeptdruck wie üblich mit **Drucken - F12**. Wenn Sie den Druckvorgang jedoch mit **Abbrechen - Esc** abbrechen, dann erfolgt hier kein Rezeptdruck und die gesetzten Kennzeichnungen bleiben erhalten.

Mit den Funktionen **Rezept fehlt - F1** und **Rückstell-Nr. vergeben - F4** können Sie hier die Kennzeichnung bzw. die Rückstellnummer ändern bzw. vergeben. Ein zurückgestelltes Rezept kann bspw. bei Erkennen eines abgelaufenen Gültigkeitsdatums mit 'Rezept fehlt - F1' gekennzeichnet werden, um das Rezept erneut anzufordern. Mit 'Rückstell-Nr. vergeben - F4' kann eine fehlerhafte Rückstellnummer korrigiert werden.

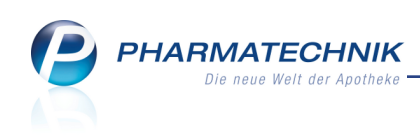

| Rezeptdruck                                                                                                    |                                                                             |
|----------------------------------------------------------------------------------------------------|-----------------------------------------------------------------------------|
| 🕞 Fehlendes Rezept                                                                                                    |                                                                             |
| Kassenrezept                                                                                                    |                                                                             |
| Apotheken-IK 10000000                                                                                                    |                                                                             |
| ACK Baden-Writtenberg<br>ACK Baden-Writtenberg<br>Webschaft<br>Webschaft | 100000013         000000013           1000000000000000000000000000000000000 |
| Rezept fehit Apotheken-IK Formular Rückstell-Nr. Abgabe                                                                                                    | datum Hinweise Drucken Abbrechen                                            |
| F1 F2 F3 F4 F5                                                                                                    | 5 F6 F12 Esc                                                                |

| Rezeptdruck                                                                                                    | 3 (3)     |
|----------------------------------------------------------------------------------------------------|-----------|
| 😽 Fehlendes Rezept mit Rückstell-Nr. 1234567                                                                                                    |           |
| Kassenrezept                                                                                                    |           |
| Apotheken-IK 310000000                                                                                                    |           |
| Improve the solution of the solution of |           |
| Rezept feht         Apotheken-IK         Formular         Roddstell-Nr.         Apgabedatum         Hinweise         Drucken         Abbre           F1         F2         F3         F4         F5         F6         T12         Es                                                                                                    | chen<br>c |
|                                                                                                    |           |

| Rezeptdruck                                            |                                                                                                    |                                                                                                    |                                                                                                    |                                                                                                    |               |             |
|--------------------------------------------------------|----------------------------------------------------------------------------------------------------|----------------------------------------------------------------------------------------------------|----------------------------------------------------------------------------------------------------|----------------------------------------------------------------------------------------------------|---------------|-------------|
| Rückstell-Nr. 7<br>Kassenrezept<br>Apotheken-IK 310000 | <b>7654321</b>                                                                                                    |                                                                                                    |                                                                                                    |                                                                                                    |               |             |
|                                                        | Rectandame how Kosteridiger<br>ACK Baden-Würftemb<br>Musterfrau, Doris<br>Musterfrau, Doris<br>Mu | and the second second s | k an<br>8.1966<br>itraum<br>3.04.15<br>itraum<br>k.05.15<br>k.05.15 | 00<br>00<br>00<br>00<br>00<br>00<br>00<br>1721<br>00<br>00<br>1721<br>00<br>00<br>1721<br>00<br>00<br>00<br>00<br>00<br>00<br>00<br>00<br>00<br>00<br>00<br>00<br>00 | 00000719      |             |
| Rezept fehlt Apoth<br>wä<br>F1 F                       | eken-IK Formular<br>hlen wählen<br>F2 F3                                                                                                    | Rückstell-Nr.<br>vergeben<br>F4                                                                                                    | Abgabedatum<br>ändern<br><b>F5</b>                                                                                                    | Hinweise<br>drucken<br>F6                                                                                                    | Drucke<br>F12 | n Abbrechen |

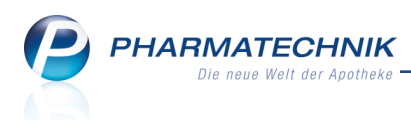

# 1.4 Anlegen eines Verkaufs mit fehlendem Rezept

#### Modul: Kasse, Faktura

Anwendungsfall: Anlegen eines Verkaufs mit fehlendem Rezept

#### Neu/geändert:

Bisher konnten Sie bei einem Rezeptverkauf, bei welchem noch kein Rezept vorliegt, erst beim Rezeptdruck das Kennzeichen 'Rezept fehlt' setzen. Dadurch kann der Verkauf im Modul **Rezeptschuld** zur späteren Bearbeitung und Bedruckung erfasst werden. Nun können Sie bereits beim Erfassen der Artikel dieses Kennzeichen setzen und vermeiden damit, dass sie es beim Rezeptdruck versehentlich vergessen. Die Möglichkeit zum Setzen des Kennzeichens beim Rezeptdruck bleibst selbstverständlich erhalten. Gehen Sie wie folgt vor:

- 1. Starten Sie zunächst einen Rezeptverkauf: Ordnen Sie den Kunden zu, wählen Sie den zutreffenden Rezeptstatus und den Kostenträger.
- 2. Klicken oder berühren Sie dann den neuen Button 🔤 im Buttonbereich unter der Standardkassenanzeige.

Der Button wird aktiv 🔤 und das Rezept-Subtotalicon erhält die Kennzeichnung,

dass das Rezept fehlt 🏪 .

| I Kasse      |              |          |            |                |         |            |        | ß [        | 1?(        | 0 g ×    |
|--------------|--------------|----------|------------|----------------|---------|------------|--------|------------|------------|----------|
| Normal 0     | 0,00 €       | Rezept   | 0,00 €     | Privat         | 0,00 €  | grünes Rp. | 0,00 € | То         | otal       | 0,00 €   |
| A            | 2            | %        |            |                |         |            |        |            | Z          |          |
| Kunde Doris  | s Musterfra  | u        | 🔩 Ge       | eb: 16.06.1966 | (48 J.) |            | IK IK  | 108018519, | AOK Bade   | en-Wür 🕕 |
| Status Statu | ıs 1 - ZUpfl | ./MKpfl. | 0          |                |         |            | Arzt   |            |            |          |
|              | NL           | Artikelb | ezeichnung | DAR            | Einheit | Mg Abg     | VK     |            | Zu+MK      | Gesamt   |
| 0,00         | •            |          | -          |                |         |            |        |            |            |          |
|              |              |          |            |                |         |            |        |            |            |          |
|              |              |          |            |                |         |            |        |            |            |          |
|              |              |          |            |                |         |            |        | Per        |            |          |
| ▼ 1/0 Art. ▲ |              |          |            |                |         |            |        | Ke         | servierung |          |

 Falls Sie mit Rückstellhüllen arbeiten, in welchen Sie die Rezeptkopie bis zum Eintreffen des Originals aufbewahren, und deshalb wie bisher den Konfigurationsparameter Rückstellnummer für fehlende Rezepte aktiviert haben, öffnet

sich das Fenster **Rückstellnummer eingeben**.

| Rückstellnumm                          | er eingeben                               |                       |           |
|----------------------------------------|-------------------------------------------|-----------------------|-----------|
| Geben Sie di<br>oder scanner<br>Nummer | e Rückstellnummer<br>n Sie die Rückstellh | manuell ein,<br>ülle. |           |
|                                        |                                           | ОК                    | Abbrechen |
|                                        |                                           | F12                   | Esc       |

Geben Sie in dem Fall die **Nummer** der Rückstellhülle ein oder scannen Sie die Rückstellhülle und schließen Sie **OK - F12** ab.

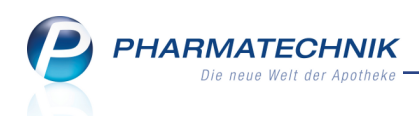

Der Button wird aktiv 🗔 und das Rezept-Subtotalicon wird zusätzlich zur Kennzeichnung, dass das Rezept fehlt mit der Nummer der Rückstellhülle überlagert

| I Kasse          |                |           |             |            |          |         |     |        |         |                                                                                                    | ľ      | <b>A</b> ? @ | ) & ×    |
|------------------|----------------|-----------|-------------|------------|----------|---------|-----|--------|---------|----------------------------------------------------------------------------------------------------|--------|--------------|----------|
| Normal           | 0,00 €         | Rezept    | 0,00 €      | Privat     |          | 0,00 €  | grü | nes Rp | . 0,00€ |                                                                                                    | 1      | Fotal        | 0,00 €   |
| Ame Los          |                | %         | B 📉         | <b>***</b> |          |         |     |        |         |                                                                                                    |        | Z            | V. E.    |
| Kunde De         | oris Musterfra | au        | 🚉 Ge        | b: 16.06   | .1966 (4 | 8 J.)   |     |        | IK      | IK 10                                                                                                    | 801851 | 9, AOK Bader | -Wür 🔟   |
| Status St        | atus 1 - ZUpf  | l./MKpfl. | 1           |            |          |         |     |        | Arzt    |                                                                                                    |        |              |          |
|                  | NL             | Artikel   | bezeichnung |            | DAR      | Einheit | Mg  | Abg    |         | VK                                                                                                    |        | Zu+MK        | Gesamt   |
| R1234567<br>0,00 | •              |           |             | •          |          |         |     |        |         |                                                                                                    |        |              |          |
|                  |                |           |             |            |          |         |     |        |         |                                                                                                    |        |              |          |
|                  |                |           |             |            |          |         |     |        |         |                                                                                                    |        |              |          |
|                  |                |           |             |            |          |         |     |        |         |                                                                                                    |        |              |          |
|                  |                |           |             |            |          |         |     |        |         |                                                                                                    |        |              |          |
|                  |                |           |             |            |          |         |     |        |         |                                                                                                    |        |              |          |
|                  |                |           |             |            |          |         |     |        |         |                                                                                                    |        |              | <u> </u> |
| ▼ 1/0 Art.       |                |           |             |            |          |         |     |        |         |                                                                                                    | R      | eservierung  |          |
| ZUfrei ZUpfl.    |                |           |             |            |          |         |     | 0      |         | and a start of the start of the | 1      |              |          |

- 4. Erfassen Sie die verordneten Artikel.
- Schließen Sie den Verkauf wie gewohnt ab. Der Rezeptdruck wird hier nicht mehr angeboten. Es erfolgt der Ausdruck des Kassenbons und des Erinnerungsbons. Pro Rezept wird ein separater Erinnerungsbon gedruckt, da es ggf. erforderlich ist, diesen Bon unterschiedlichen Ärzten vorzulegen.

Damit haben Sie den Verkauf abgeschlossen.

Wenn der Kunde das Rezept vorlegt, dann öffnen Sie das Modul **Rezeptschuld** und bearbeiten dort das Rezept.

Falls der Kunde erneut Artikel erwirbt, so öffnet sich an der Kasse nach Erfassung des Kundennamens das Modul **Offene Posten**, um gleich die fehlenden Rezepte mit zu bearbeiten.

Beachten Sie, dass Sie Parenteralia-Rezepturen nie über dieses Verfahren erfassen sollten, sondern immer über das Modul **Parenteraliarezepturen**!

# 1.5 Möglichkeit zum Bearbeiten des Verkaufs nach Scannen des Erinnerungsbons

#### Modul: Kasse

**Anwendungsfall:** Abholungsauflösung eines Vorgangs mit Rezeptschuld **Neu/geändert:** 

Nach dem Scannen des Erinnerungsbons an der Kasse konnten Sie bisher nur noch das Rezept bedrucken. Bei Änderung von Preisen oder Rabattverträgen wäre jedoch eine Bearbeitung des Vorgangs nötig, um bspw. ein Sonderkennzeichen zu setzen.

Über die Einstellung des Konfigurationsparameters **Abfrage bei Scan Erinnerungsbon** haben Sie nun nach dem Scannen des Erinnerungsbons die Möglichkeit, den Vorgang an der Kasse zu bearbeiten. Sie finden den Konfigurationsparameter in den Systemeinstellungen der **Kasse**, Gültigkeitsbereich 'Systemparameter' auf der Seite **Rezeptschuld**.

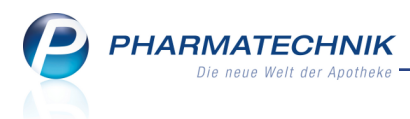

Standardmäßig ist der Konfigurationsparameter aktiviert, d.h. beim Scannen eines Erinnerungsbons erfolgt die Abfrage, ob Sie den Verkauf bearbeiten oder das Rezept bedrucken möchten.

Bei Auswahl des Bearbeitens wird der Vorgang an der Kasse geöffnet.

Bei Auswahl der Rezeptbedruckung wird je nach Einstellung des Konfigurationsparameters **Vorbelegung Rezeptdruckdatum bei "Rezept fehlt"** ggf. vor der Rezeptbedruckung noch das Fenster **Rezeptdruckdaten auswählen** angezeigt (siehe Kapitel 'Rezeptschuld').

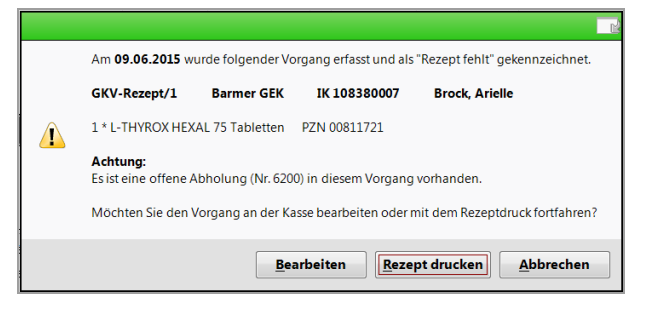

# 1.6 Abholungsauflösung eines Vorgangs mit Rezeptschuld (fehlendes Rezept)

#### Modul: Kasse, Faktura

**Anwendungsfall:** Abholungsauflösung eines Vorgangs mit Rezeptschuld **Neu/geändert:** 

Bei der Abholungsauflösung eines Vorgangs, für welchen ein fehlendes Rezept vermerkt wurde, wurde bisher immer das Bedrucken des Rezepts angeboten. Falls der Kunde das Rezept jedoch bei der Abholung nicht vorlegt, dann können Sie die Bedruckung hier nun auch verschieben, wobei das Rezept immer noch als fehlend gekennzeichnet bleibt. Dabei ist das Vorgehen an der Kasse und in der Faktura unterschiedlich:

Bei einer Abholung an der Kasse mit Abholung - F5, für welche ein fehlendes Rezept vermerkt wurde, wird abgefragt, ob Sie das Originalrezept nun zur Bedruckung vorliegen haben. Sollte dies der Fall sein, so kann die Bedruckung im Anschluss erfolgen. Sollte dies nicht der Fall sein und Sie haben die Abfrage mit Nein quittiert, wird die Abholung aufgelöst, die Rezeptschuld bleibt jedoch bestehen und wird im Modul Rezeptschuld und in den offenen Posten eines Kunden angezeigt.

|                                       | Ľ                                                  |
|---------------------------------------|----------------------------------------------------|
| In der Abholung ist ein Vorgang entl  | halten, der als "Rezept fehlt" gekennzeichnet ist. |
| GKV-Rezept/1 Barmer GEK               | IK 108380007                                       |
| 1 * L-THYROX HEXAL 150 Tabletten      | PZN 00811796                                       |
| Liegt Ihnen das Original Rezept zur B | 3edruckung vor?                                    |
|                                       | <u>J</u> a <u>N</u> ein                            |

 Beim Bedrucken eines Rezepts aus der Faktura, welches eine Nachlieferung enthält/enthielt und als 'fehlendes Rezept' gekennzeichnet wurde, wird abgefragt, ob Sie den Vorgang an der Kasse bearbeiten möchten oder das Rezept bedrucken möchten. Wenn Sie sich für die Bedruckung entscheiden, wird das Fenster **Rezeptdruck** mit der Kennzeichnung 'Fehlendes Rezept' eingeblendet.

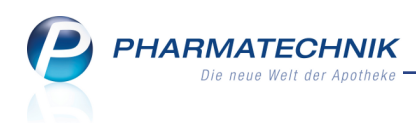

Wenn Sie das **Bearbeiten** wählen, wird der Vorgang an der Kasse geöffnet. In diesem Fall wird die Kennzeichnung 'fehlendes Rezept' entfernt. Setzen Sie hier bspw. bei Änderung von Preisen oder Rabattverträgen ein Sonderkennzeichen.

| Am <b>09.06.2015</b> w           | urde folgender Vo | rgang erfasst und als | "Rezept fehlt" gekennzeichnet.  |
|----------------------------------|-------------------|-----------------------|---------------------------------|
| GKV-Rezept/1                     | Barmer GEK        | IK 108380007          | Brock, Arielle                  |
| 1 * L-THYROX HEX                 | AL 75 Tabletten   | PZN 00811721          |                                 |
| Achtung:<br>Es ist eine offene A | bholung (Nr. 620) | 0) in diesem Vorgang  | vorhanden.                      |
| Möchten Sie den V                | /organg an der Ka | sse bearbeiten oder r | nit dem Rezeptdruck fortfahren? |
|                                  | Bea               | arbeiten <u>R</u> eze | pt drucken <u>A</u> bbrechen    |

Zur Bedruckung wird in jedem Fall die Rezeptdruckvorschau angeboten.

# 1.7 Abgabe von Notfallkontrazeptiva ab 01.07.2015

#### Modul: Kasse, Faktura

Anwendungsfall: Abgabe von Notfallkontrazeptiva

#### Neu/geändert:

Ab 1.7.2015 wird in den von ABDATA gelieferten Artikeldaten eine Verordnungsvorgabe zur Abbildung der Erstattungsfähigkeit gemäß § 24a Absatz 2 SGB V (Empfängnisverhütung) enthalten sein. Diese Verordnungsvorgabe wird bei allen Arzneimitteln zur Kontrazeption sowie Notfallkontrazeption hinterlegt sein. Nach § 24a Absatz 2 SGB V haben Versicherte bis zum vollendeten 20. Lebensjahr Anspruch auf Versorgung mit verschreibungspflichtigen, empfängnisverhütenden Mitteln. Entsprechendes gilt für nicht verschreibungspflichtige Notfallkontrazeptiva, soweit sie ärztlich verordnet werden, für Personen unter 20 Jahren. Wenn Sie an der Kasse ein nicht verschreibungspflichtiges Notfallkontrazeptivum ('Pille danach', z.B. Ellaone, PiDaNa) auf GKV-Rezept erfassen, dann erscheint eine Hinweismeldung, dass dieser Artikel für Personen unter 20 Jahren erstattungsfähig ist.

| Ĺ | PZN: 06179483 ELLAONE 30MG TAB 1St<br>Anbieter: HRA Pharma Deutschland GmbH<br>Dieser Artikel ist nach Absatz § 24a Absatz 2 SGB V nur für Versicherte<br>bis zum vollendeten 20. Lebensjahr erstattungsfähig.<br>Bitte prüfen Sie, ob die Abrechnung korrekt ist.<br>unter 20 Jahre: GebDatum ab 21.05.1995<br>Berechnung zu Lasten von |
|---|----------------------------------------------------------------------------------------------------|
|   | Kasse Patient Abbrechen                                                                                                    |

Bis zum 01.07.2015 sind die Apotheken gehalten, Hinweise der Software auf eine fehlende Erstattungsfähigkeit in diesem Zusammenhang – nach erfolgter Altersprüfung – zu ignorieren.

Im Modul **Reports** können Sie sich mit der Lizenz 'Reports Profi' auch Artikel mit dieser Verordnungsvorgabe anzeigen lassen. Im Feld **Verordnungsvorgabe vorhanden** selektieren Sie dazu unter **Verordnungsvorgabe** den Eintrag **Empfängnisverhütung**.

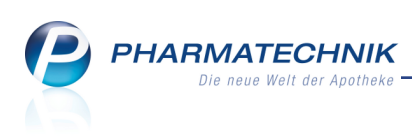

|        | top of to                |               |                                                                     | Ċ            |          | ?     | @       | 라      | ×        |
|--------|--------------------------|---------------|---------------------------------------------------------------------|--------------|----------|-------|---------|--------|----------|
| MMR-Ú  | Übersicht Artikel-Abfra  | ge 1 🛛 🕂      |                                                                     |              |          |       |         |        |          |
| Sucher |                          |               | Lagerstatus: Entspricht POS, POR                                    |              |          |       |         | ×      |          |
| E      |                          |               | Feld aus der Feldliste in diesen Bereich zie                        | hen          |          |       |         |        |          |
| Fe     |                          |               |                                                                     |              |          |       |         |        |          |
| Fe     |                          |               | Artikelbezeichnung A PZN DAR Pack.Gr S                              | Status       |          |       |         |        |          |
| G      | ienerikum                | a din an a fi | a des Fold "Versedeur en en en en en en en en en en en en en        |              |          |       |         |        |          |
| H      | lilfsmittel zum Verbrauc | eaingung ti   | r das Feid Veroronungsvorgabe vornanden                             |              |          |       |         |        |          |
| H      | lilfsmittelnummer        | Verordnung    | svorgabe Beliebig 🔻                                                 |              |          |       |         |        |          |
| K      | osmetikum                | rereranding   | verschleibungsgungken                                               |              |          |       |         |        | <b>A</b> |
| N      | 12-Nummer                | 🔵 Ja          | Verschreibungshöchstmengen                                          |              |          |       |         |        |          |
| N      | ledizinprodukt           | Nein          | Verschreibungsbesonderheiten                                        |              |          |       |         |        |          |
| N      | IDF-relevant             | Egal          | Anl. I AM-RL (OTC-Übersicht)                                        |              |          |       |         |        |          |
| N      | legativliste             | -             | Verschreibungsausnahmen                                             |              |          |       |         |        |          |
| St     | teril                    |               | Anl. IV AM-RL (Therapiehinweise)                                    |              |          |       |         |        |          |
| V      | erifikationspflicht      |               | Anl. VII AM-RL (Aut idem)                                           |              |          |       |         |        |          |
| V      | erkehrsfähigkeitsstatus  |               | Anl. III AM-RL: Verordnungsausschlüsse verschreibungspf. Arzneimi   | ttel gg. "Ba | gatelle  | rkran | kunge   | en"    |          |
| V      | erordnungsvorgabe voi    |               | Anl. III AM-RL: Verordnungsausschlüsse ("Negativliste")             |              |          |       |         |        |          |
| V      | erschreibungspflicht     |               | Anl. III AM-RL: Verordnungsausschlüsse nach AM-RL                   |              |          |       |         |        |          |
| V      | ertriehsstatus           |               | Anl. III AM-RL: Verordnungseinschränkungen nach AM-RL               |              |          |       |         |        |          |
| V      | orratio (§15 (1) AnBetro |               | Anl. III AM-RL: Verordnungsausschlüsse nicht verschreibungspf. Arz  | neimittel (G | iefähro  | lung  | Kdr., J | ugeno  | dl.)     |
| > Pre  | sinformationen           |               | Anl. III AM-RL: Unwirtschaftl. Verordnung nicht verschreibungspf. A | rzneimittel  | (Kdr., J | ugen  | dl.)    |        |          |
| > Ver  | rkauf                    |               | Anl. III AM-RL: Harn- und Blutzuckerteststreifen                    |              |          |       |         |        |          |
| > Ver  | rkauf - CrossSelling     |               | Anl. III AM-RL: Verordnungseinschränkungen nach AM-RL (Säfte)       |              |          |       |         |        |          |
| > Ver  | rkauf - Kunde            |               | Anl. XII AM-RL: Frühe Nutzenbewertung abgeschlossen                 |              |          |       |         |        |          |
| > Ver  | rkauf Lioforboroitschaft |               | Zusammenstellung nach § 3 Packungsgrößenverordnung (Packungs        | sV)          |          |       |         |        |          |
| > Ver  | kauf Dackungen           |               | Empfängnisverhütung                                                 |              |          |       |         |        | -        |
| > Ver  | kauf Packungen           |               |                                                                     | <b>V</b>     |          |       |         |        |          |
| ver    | ikaui - Kezept           |               | Artikel ins                                                         | aesamt: 16   | 2 🔻      | aus   | aewä    | hlt: 0 |          |
| B      | earbeitung beenden       |               | 📲 Komplex   🔀   💾 🕀   🗗 Ergebnis verarbeiten 💈                      | Artikel-I    | Details  |       |         |        |          |

### 1.8 Druckdatum von Parenteralia-Rezepturen

#### Modul: Kasse, Faktura

Anwendungsfall: Bedrucken eines Parenteralia-Rezepts

#### Neu/geändert:

Bisher wurde standardmäßig das Tagesdatum bzw. das eingestellte Abgabedatum für die Bedruckung einer Parenteraliaverordnung verwendet. Dieses Datum konnten Sie ändern, indem Sie im Fenster **Rezeptstatus auswählen** ein anderes Abgabedatum manuell vorgegeben haben.

Mit dem Konfigurationsparameter **Parenteralia Herstellungsdatum als Abgabedatum** können Sie nun einstellen, ob das Herstellungsdatum, welches im Modul **Paren**-

**teraliarezepturen** bei der Parenteralia-Rezeptur hinterlegt ist, übernommen werden soll oder ob das bisherige Verhalten beibehalten wird.

- Standardmäßig ist der Konfigurationsparameter deaktiviert, d.h. es wird wie bisher das an der Kasse bei der Auswahl des Rezeptstatus manuell vorgegebene Abgabedatum oder ohne vorherige Änderung das Tagesdatum für die Rezeptbedruckung übernommen.
- Wenn Sie den Konfigurationsparameter ✓ aktivieren, dann wird das in der Parenteralia-Rezeptur eingetragene Herstellungsdatum der letzten Charge als Rezeptdruckdatum vorbelegt bzw. aufgedruckt. Falls Sie jedoch vor Erfassung der Parenteralia-Rezeptur an der Kasse im Fenster **Rezeptstatus wählen** bzw. in der Faktura durch das Erstellen eines **Auftrag mit Datum - Strg+F3** manuell ein anderes Datum vorgegeben haben, so erfolgt eine Abfrage, welches Datum aufgedruckt werden soll. Auch beim Bearbeiten eines Verkauf mit Parenteralia- Rezeptur und erneutem Erfassen der Rezeptur mit geändertem Herstellungsdatum erfolgt eine Abfrage nach dem zu verwendenden Datum,

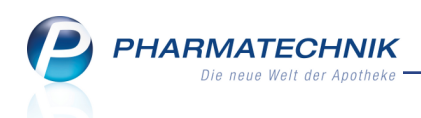

wenn Sie ursprünglich schon das Abgabedatum manuell vorgegeben hatten. Hier können Sie nochmals entscheiden, ob das Herstellungsdatum oder das manuell vorgegebene Datum auf das Rezept gedruckt werden soll.

| Â | Sie haben bereits bei der Rezeptauswahl das Abgabedatum verändert.<br>Möchten Sie dennoch das Herstellungsdatum der Parenteraliarezeptur<br>als Abgabedatum drucken? |
|---|----------------------------------------------------------------------------------------------------|
|   | <u>J</u> a <u>N</u> ein                                                                                                    |

# 1.9 Anzeige von bereits abgegebenen Artikeln bei Abholungsauflösung

#### Modul: Kasse, Faktura

Anwendungsfall: Abholung auflösen

#### Neu/geändert:

Beim Auflösen einer Abholung oder einer Boten- oder Postlieferung, bei welcher bereits die gesamte Ware bezahlt war, wurden bisher an der Kasse nur noch die Nachlieferartikel angezeigt. Eventuell erforderliche Mengenänderungen der bereits abgegebenen Artikel oder ein erforderlicher Positionstausch für die Bedruckung des Rezepts war damit nicht möglich. Dieses Verhalten wurde nun geändert, d.h. die bereits abgegebenen Artikel werden nun angezeigt - in grauer kursiver einfacher Schrift.

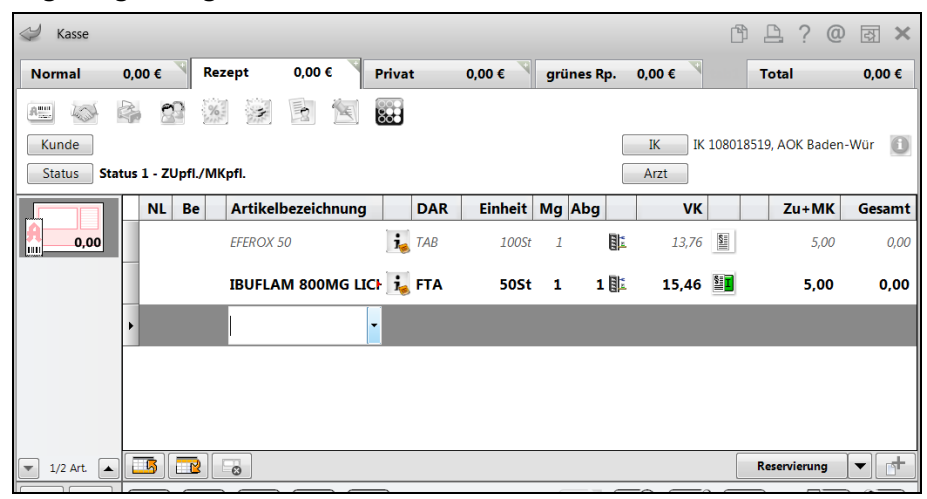

Falls nötig können Sie Mengenänderungen am abgegebenen oder nachgelieferten Artikel vornehmen. Der bereits abgegebene Artikel würde in dem Fall in fetter gerader Schrift erscheinen. Außerdem ist nun die Änderung der Rezeptpositionen für die korrekte Bedruckung des Rezepts möglich.

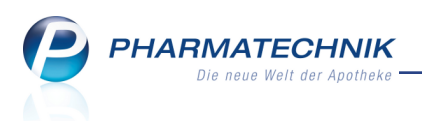

# **1.10** Sonderkennzeichen "Nichtabgabe Rabattartikel bei Rezeptnachreichung (LAV BW)"

Modul: Kasse, Faktura, Rezeptscan

**Anwendungsfall:** Nichtabgabe Rabattartikel bei Rezeptnachreichung **Neu/geändert:** 

Zitat aus einer Meldung von ABDATA am 10.3.2015:

Der LAV Baden-Württemberg hat mit den Vertragspartnern AOK Baden-Württemberg und der Sozialversicherung für Landwirtschaft, Forsten und Gartenbau (SVLFG) als landwirtschaftliche Krankenkasse einen ab 1.4.2015 gültigen Ergänzungsvertrag zum Rahmenvertrag über die Arzneimittelversorgung nach § 129 SGB V geschlossen.

Auf Wunsch des LAV übermitteln wir Ihnen folgenden Auszug zum § 3 Abs. 6 des Ergänzungsvertrages zur Kenntnisnahme:

... Stellt sich bei der Nachreichung des Verordnungsblattes durch die / den Versicherten heraus, dass bei der vorangegangenen Arzneimittelabgabe die Verträge nach § 130a Abs. 8 SGB V (Arzneimittel-Rabattverträge) nicht berücksichtigt wurden, so wird bei korrektem Aufdrucken der zwischen den Vertragspartnern vereinbarten Sonder-PZN 06460501 auf eine Beanstandung durch die Krankenkassen verzichtet.

Wenn Ihre Apotheke im Kammerbereich Baden-Württemberg angeschlossen ist, dann haben Sie nun die Möglichkeit, das Sonderkennzeichen **Nichtabgabe Rabattartikel bei Rezeptnachreichung (LAV BW)** zu setzen, sowohl an der Kasse, in der Faktura als auch beim Rezeptscan. Im Tooltip wird der Gültigkeitsbereich deutlich ausgewiesen: 'AOK Baden-Württemberg, Sozialversicherung für Landwirtschaft, Forsten und Gartenbau (SVLFG)'

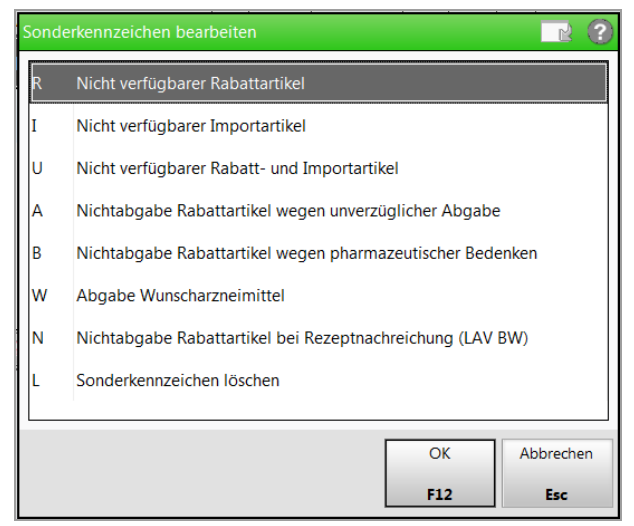

Wenn Sie dieses Sonderkennzeichen setzen, wird es automatisch auf alle anderen Positionen in diesem Subtotal übertragen. Eine Kombination mit anderen Sonderkennzeichen ist nicht vorgesehen und wird ggf.mit einer Hinweismeldung abgefangen.

Im Rezeptdruck wird das Sonderkennzeichen mit der Sonder-PZN 06460501, einer 1 im Faktorfeld aufgedruckt.

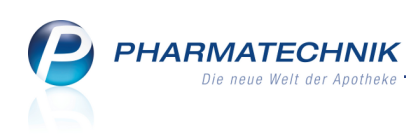

| Rezeptdruck                    |                                                                                                    |                                                                                                    |                                                                                                    |                                                                                                    |                                    |                                                                                                    |                                         |                 |
|--------------------------------|----------------------------------------------------------------------------------------------------|----------------------------------------------------------------------------------------------------|----------------------------------------------------------------------------------------------------|----------------------------------------------------------------------------------------------------|------------------------------------|----------------------------------------------------------------------------------------------------|-----------------------------------------|-----------------|
| Kassenrezept<br>Apotheken-IK 1 | ACK B<br>ACK B<br>ACK B | box Kostenslager<br>daden-Württeml<br>weise bescherten<br>519<br>38 Aos Bi<br>Aos Bi<br>Aos Bi<br>Aos Bi<br>PHEN - CT 3M<br>22061<br>Understeil der Anter | gilliger<br>(Bowerseigen<br>base)<br>battivertrag raba<br>battivertrag raba<br>battivertrag raba<br>battivertrag raba<br>battivertrag raba<br>battivertrag raba | spein and<br>spein and<br>spearson and<br>25.05.15<br>22.06.15<br>attbeg. Artiko<br>St<br>aumer Apothe | 5,00<br>06440501<br>07636020<br>al | DODOC<br>Anthese Ser<br>+OOOOO<br>117,<br>740<br>11<br>1<br>Versqueets<br>Versqueets<br>Versqueets | 0130<br>200+<br>97<br>0<br>1797<br>1797 |                 |
| Rezept fehlt                   | Apotheken-IK<br>wählen                                                                                                    | Formular<br>wählen                                                                                                    | Rückstell-Nr.<br>vergeben                                                                                                    | Abgabedat<br>ändern                                                                                    | um Hinweise<br>drucken             |                                                                                                    | Drucken                                 | Druck<br>später |
|                                | F2                                                                                                    | 13                                                                                                    | F4                                                                                                    | F5                                                                                                    | Fő                                 |                                                                                                    | P12                                     | ESC             |

Wenn Sie Ihre Rezepte per FIVE.RX an ein Rechenzentrum senden, besteht die Möglichkeit, dass diese Sonder-PZN noch nicht automatisch erkannt und mit einer Fehlermeldung quittiert wird.

# 1.11 Anpassung einer Meldung bzgl. neuer BtM-Nummer

Modul: Kasse, Faktura Anwendungsfall: BtM erfassen

#### Neu/geändert:

Die Neufassung zur Betäubungsmittel-Verschreibungsverordnung vom 31.1.2013. sieht die Anpassung des Rezeptformular dahingehend vor, dass die Rezeptnummer nunmehr 9-stellig anstatt 14-stellig ist. Deshalb wurde das Fenster zur Eingabe der BtM-Nummer angepasst.

| BtM-Rezeptnummer                                     |           | ? |
|------------------------------------------------------|-----------|---|
| Geben Sie bitte die 9-stellige BtM-Rezeptnummer ein. |           |   |
| BtM-Rezeptnummer*                                    |           |   |
|                                                      |           |   |
| ОК                                                   | Abbrechen |   |
| F12                                                  | Esc       |   |

# 1.12 Änderung des Standardverhaltens bei 'Auslagerung bei Gegenscannen' mit Kommissioniersystem

Modul: Kasse, Faktura

Anwendungsfall: Artikel scannen

#### Neu/geändert:

Wenn Sie ein Kommissioniersystem benutzen und die Packungen zur Kontrolle oder speziell für die Chargendokumentation gegenscannen möchten, wird nun standardmäßig beim Wechsel ins Total bzw. vor der Lieferscheinerstellung ausgelagert und anschließend wird das Gegenscannen/ die Chargendokumentation angeboten.

Der Konfigurationsparameter 'Auslagerung bei Gegenscannen' ist nun standardmäßig aktiviert. Damit wird ein reibungsloser Ablauf garantiert.

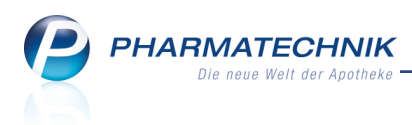

# 2 Rezeptscan

### 2.1 Scannen und Bedruckung eines nachgereichten Rezepts

#### Modul: Rezeptscan

**Anwendungsfall:** Scannen eines nachgereichten Rezepts **Neu/geändert:** 

Wenn für einen Kunden Verkäufe mit fehlenden Rezepten vorliegen und Sie scannen ein Rezept für diesen Kunden, dann öffnet sich zunächst das Fenster zum Zuordnen eines als fehlend markierten Rezepts. Es werden alle fehlenden Rezepte des Kunden aufgelistet. Automatisch erfolgt eine Vorselektion des besten Treffers anhand der Ergebnisse der Vergleichssuchen und der tatsächlichen Abgabe. Wählen Sie in dem Fall nach Überprüfung der Daten **Rezept bedrucken - F12**, um das Rezept zu bedrucken. Das gescannte Bild wird am bestehenden Verkauf hinterlegt.

Falls keine Übereinstimmung des gescannten mit einem als fehlend markierten Rezepts gefunden werden konnte, ist die Zeile <Fehlendes Rezept auswählen> vorselektiert, wobei die Rezeptbedruckung über die Funktion **Rezept bedrucken - F12** nicht möglich ist. Brechen Sie die Bedruckung in dem Fall mit **Abbrechen - Esc** ab und führen Sie den neuen Rezeptverkauf wie gewohnt durch.

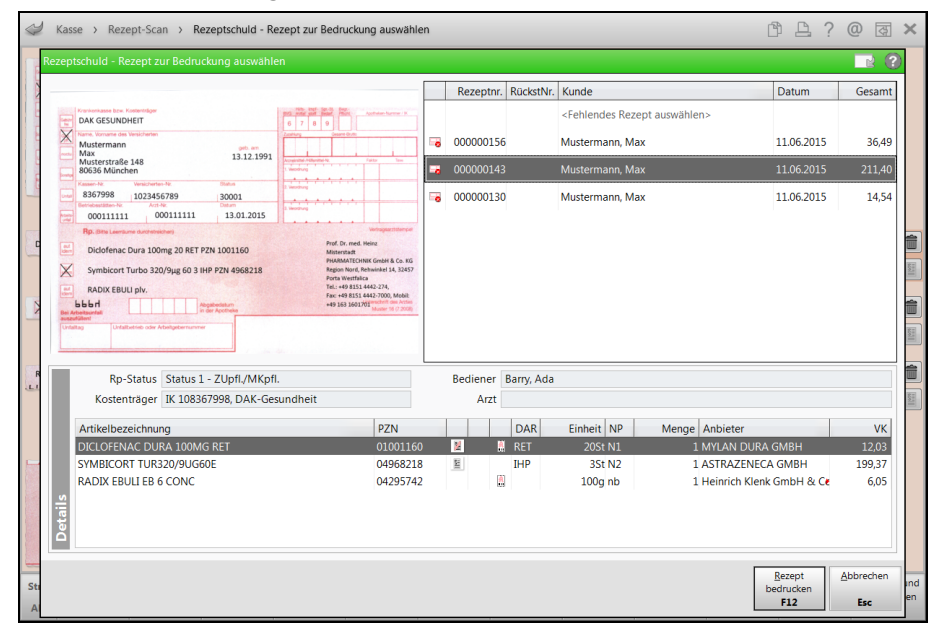

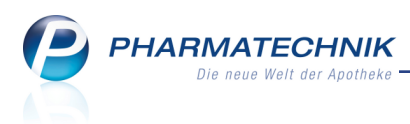

# 3 Rezeptschuld

# 3.1 Bedruckung eines nachgereichten (vorher fehlenden) Rezepts

**Modul:** Kasse, Faktura, Rezeptschuld, Offene Posten **Anwendungsfall:** Rezept bedrucken

#### Neu/geändert:

Bei Bedruckung eines nachgereichten Rezepts zu einem mit "Rezept fehlt" gekennzeichneten Vorgang ergibt sich häufig die Frage, mit welchem Datum das Rezept zu bedrucken ist, ohne Retaxationen zu riskieren.

Bisher war das aufgedruckte Abgabedatum das Datum der Erfassung des Rezeptverkaufs. Wenn nun jedoch ein Rezept nachgereicht wurde und der Arzt hatte bspw. noch einmal ein neues Rezept ausgestellt ohne dieses auf das Erfassdatum in der Apotheke zurückzudatieren, lag das aufgedruckte Abgabedatum vor dem Ausstellungsdatum.

Um nun in solchen Fällen eine falsche Bedruckung und damit die Gefahr der Retaxation zu vermeiden, können Sie sich auf folgende Weise vom System unterstützen lassen: Für Rezeptbedruckungsvorgänge aus allen Bereichen von IXOS (mit Ausnahme der Vorablieferung), für welche ein Erfassdatum existiert, welches ggf. vom aktuellen Bearbeitungsdatum abweicht, können Sie sich das Fenster **Rezeptdruckdaten auswählen** anzeigen lassen. Nutzen Sie dazu den Konfigurationsparameter **Vorbelegung Rezept-druckdaten bei "Rezept fehlt"**. Sie finden ihn in den Systemeinstellungen der **Kasse**, Gültigkeitsbereich 'Arbeitsplatz' auf der Seite **Allgemeines zum Abverkauf**. Sie können folgende Einstellungen vornehmen:

- Erfassdatum (ohne Abfrage) Es wird immer das Erfassdatum des Rezeptverkaufs gedruckt, ohne das Fenster **Rezeptdruckdaten auswählen** anzuzeigen.
- Erfassdatum (Abfrage, falls Erfassdatum ungleich dem aktuellen Datum) Es wird das Erfassdatum des Rezeptverkaufs gedruckt, sofern dieses dem aktuellen Datum entspricht. Wenn das Erfassdatum des Rezeptverkaufs ungleich dem aktuellen (Druck-) Datum ist, wird das Fenster Rezeptdruckdaten auswählen angezeigt. Standardmäßig wird das Erfassdatum aufgedruckt. Dies ist die Standardeinstellung.
- Aktuelles Datum (Abfrage, falls Preis- oder Rabattvertragsänderungen) Es wird das aktuelle Datum aufgedruckt; bei Preisänderungen (Zuzahlung, Mehrkosten oder VK) oder/und Rabattvertragsänderungen in Bezug auf die Situation bei Erfassung des Rezeptverkaufs (bspw. aufgrund eines Preisänderungsdienstes) wird das Fenster Rezeptdruckdaten auswählen mit Hinweisen bzgl. veränderter Preise und Rabattverträge unterhalb der Tabelle angezeigt. Geänderte Preise werden in der Tabelle fett dar-

gestellt, Rabattvertragsänderungen werden mit dem entsprechenden Icon signalisiert. Sie finden den Konfigurationsparameter in den Systemeinstellungen der **Kasse**, Gültigkeitsbereich 'Arbeitsplatz' auf der Seite **Allgemeines zum Abverkauf**.

Das Fenster **Rezeptdruckdaten auswählen** erscheint in der Rezeptschuld beim Abarbeiten eines mit "Rezept fehlt" gekennzeichneten Verkaufs mit und ohne Rückstellnummer, bei Auf-

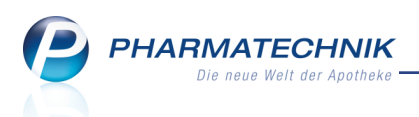

lösung der Abholung einer Reservierung, bei der Bedruckung aus der Faktura und in der Verkaufsverwaltung und während des Bearbeitens eines mit 'Rezept fehlt' gekennzeichneten Vorgangs, bei welchem im Verkaufsfenster der Button 💿 'Rezept fehlt' ausgewählt, d.h. 🗔 deaktiviert wurde.

Wenn für einen Vorgang jedoch ein Rezeptbild durch einen Rezeptscan (in IXOS oder per Rezept.connect / Rezeptbild aus App) gespeichert ist und das Rezept wurde dann als fehlend markiert, wird das Fenster nicht geöffnet. Hier kann davon ausgegangen werden, dass das Rezept bereits vorhanden war. Bei gemischten Vorgängen, in denen manche Subtotale ein gescanntes Bild haben und andere nicht, wird das Fenster nur für die Subtotals angezeigt, an denen kein Rezeptbild hängt.

Im Fenster können Sie mit den Optionen 🔍 Erfassung < Datum des Rezeptverkaufs> und

Heute <aktuelles Datum> einstellen, welches Datum und demzufolge welche Preise aufgedruckt werden sollen. Die zum ausgewählten Datum zugehörigen Preise werden in der Tabelle jeweils in der Farbe des Bedienerreiters unterlegt.

Außerdem werden die Kennzeichen für 🔀 aut idem, 📓 Rabattartikel und 📓 Nicht-

Rabattartikel, 🕈 gesetzte Sonderkennzeichen sowie 🤜 geänderte Rabattverträge ange-

zeigt. Falls A+V-Artikel erfasst wurden, so wird dies mit dem Ü roten Info-Icon signalisiert, da keine Abrechnungshinweise vorliegen (s.a. Hinweis im Tooltip). Hinweise werden durch das \rm delbe Warn-Icon gekennzeichnet.

Falls es weder sinnvoll ist, das Datum der Erfassung noch das aktuelle Datum aufzudrucken, dann können Sie im Feld **Gewähltes Rezeptdruckdatum** auch das gewünschte Druckdatum einstellen.

| ezeptdruckdaten ausw   | ählen                 |           |          |         |              |         |        |              |                      |       |             |
|------------------------|-----------------------|-----------|----------|---------|--------------|---------|--------|--------------|----------------------|-------|-------------|
| Verkaufsart/-Status    | Kostenträger          | IK        |          | Ku      | nde          |         |        |              |                      | Geb.  | -Datum      |
| GKV-Rezept/1           | AOK Bayern            | 10831     | .0400    | As      | mus, Annelie |         |        |              |                      | 05.0  | 5.1980      |
| Verordnete Artikel mit | Preisen und Rabattver | rtrag zum | Zeitpunl | kt      |              | Erfassu | ing (3 | 0.05.2015)   | O Heute (            | 03.06 | .2015)      |
| Menge Artikelbezeich   | nnung                 |           | DAR      | Einheit | NP PZN       | VK      |        | Zu+MK        | VK                   |       | Zu+MK       |
| 1 BELOC ZOK 95         | 5 mg Retardtabletten  |           | RET      | 100St   | N3 03754691  | 35,28   | X      | 22,95        | 35,28                | X     | 22,95       |
| 1 FUROSEMID ra         | atiopharm 40 mg Tabl  | letten    | TAB      | 100St   | N3 03568238  | 13,88   | \$     | 5,00         | 14 <mark>,</mark> 95 | 0     | 5,00        |
| 1 MARCUMAR T           | abletten              |           | TAB      | 98St    | N3 05541338  | 23,88   |        | • 10,99      | 23,88                | -     | • 10,99     |
|                        |                       |           |          |         |              |         | Gew    | ähltes Rezep | otdruckdatu          | n 3(  | 0.05.2015 🗸 |
| An Kasse<br>übergeben  |                       |           |          |         |              |         |        |              | Übernehmer           |       | Abbrechen   |

Beispiel: Das Erfassdatum des Rezeptverkaufs soll aufgedruckt werden

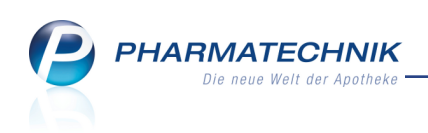

| Verkaufsart/-Status   | Kostenträger         | IK        |           | Kur        | nde  |          |   |         |       |                         |       |           | Geb         | Datum      |
|-----------------------|----------------------|-----------|-----------|------------|------|----------|---|---------|-------|-------------------------|-------|-----------|-------------|------------|
| GKV-Rezept/1          | AOK Bayern           | 1083      | 10400     | Ası        | mus, | Annelie  |   |         |       |                         |       |           | 05.0        | 5.1980     |
| erordnete Artikel mit | Preisen und Rabattve | rtrag zum | Zeitpun   | kt         |      |          | O | Erfassu | ng (3 | 0.05.2015)              | (     | Heute (   | 03.06.      | 2015)      |
| Artikelbezeich        | nung                 |           | DAR       | Einheit    | NP   | PZN      |   | VK      |       | Zu+M                    | ĸ     | VK        |             | Zu+MK      |
| 1 BELOC ZOK 95        | 5 mg Retardtabletten |           | RET       | 100St      | N3   | 03754691 |   | 35,28   | X     | 22,9                    | 5     | 35,28     | X           | 22,95      |
| 1 FUROSEMID ra        | atiopharm 40 mg Tabl | letten    | TAB       | 100St      | N3   | 03568238 |   | 13,88   | Ş     | 5,0                     | D     | 14,95     | •           | 5,00       |
| 1 MARCUMAR T          | abletten             |           | TAB       | 98St       | N3   | 05541338 |   | 23,88   |       | • 10,9                  | 9     | 23,88     | -           | • 10,99    |
| - Es sind Abweichun   | igen in den Rezeptdn | uckdaten  | (Rabattve | erträge) v | orha | nden.    |   |         | Gew   | ählte <mark>s</mark> Re | zeptd | lruckdatu | <b>n</b> 03 | .06.2015 • |

Beispiel: Das aktuelle Datum soll aufgedruckt werden

Falls Sie die Rezepte per Rezeptscan erfassen und bereits im Rezeptscan ein Ausstellungsdatum nach dem Erfassdatum erkannt wird oder wenn das Datum aufgrund der Abgabefrist beim Rezeptscan geändert wurde, so wird das Ausstellungsdatum im Feld **Gewähltes Rezeptdruckdatum** vorgeblendet. Unter dem Feld wird ein entsprechender Hinweis eingeblendet.

|                      |                                                       |                      |                   | Rezeptnr.      | RückstNr. | Kunde                                                                                    |                                  |                                                                           | Datum                                                                             | Ges  |
|----------------------|-------------------------------------------------------|----------------------|-------------------|----------------|-----------|------------------------------------------------------------------------------------------|----------------------------------|---------------------------------------------------------------------------|-----------------------------------------------------------------------------------|------|
| AOK B                | AVERN DIE GESUNDH.                                    | 00071                | The survey        |                |           | <fehlendes< th=""><th>Rezept auswähl</th><th>len&gt;</th><th></th><th></th></fehlendes<> | Rezept auswähl                   | len>                                                                      |                                                                                   |      |
| Asmus                | e an Verscheitet                                      | - Anter              |                   | 00000068       |           |                                                                                          | elie                             |                                                                           | 30.05.2015                                                                        | 10   |
| Annel<br>Schlü       | Rezeptdruckdaten ausw                                 | ahlen                |                   |                |           |                                                                                          |                                  |                                                                           | R 🕄                                                                               |      |
| 83104                | Verkaufsart/-Status                                   | Kostenträger         | IK                | Kunde          |           |                                                                                          |                                  | G                                                                         | SebDatum                                                                          |      |
| 63190                | GKV-Rezept/1                                          | AOK Bayern           | 108310400         | Asmus, Ann     | nelie     |                                                                                          |                                  | (                                                                         | 05.05.1980                                                                        | 4    |
| Rp                   |                                                       |                      |                   |                |           |                                                                                          |                                  |                                                                           |                                                                                   | 10   |
| Zacpa                | Verordnete Artikel mit                                | Preisen und Rabattve | rtrag zum Zeitpur | ikt            | (         | Erfassung                                                                                | (30.05.2015)                     | Heute (0                                                                  | 5.06.2015)                                                                        |      |
|                      | Menge Artikelbezeich                                  | inung                | DAR               | Einheit NP PZN |           | VK                                                                                       | Zu+MK                            | VK                                                                        | Zu+MK                                                                             |      |
| erra.                | 1 ZACPAC                                              |                      | KPG               | 1P N2 0256     | 57455     | 102,00                                                                                   | 10.00                            | 100,97                                                                    | 10,00                                                                             |      |
| Red T                |                                                       |                      |                   |                |           |                                                                                          |                                  |                                                                           |                                                                                   |      |
| Ke                   | 🔒 - Es sind Abweichur                                 | ngen in den Rezeptd  | ruckdaten vorhan  | den.           |           |                                                                                          | Reze                             | ept ausgestellt                                                           | t am 05.06.2015                                                                   |      |
| Ke                   | A - Es sind Abweichu                                  | ngen in den Rezeptd  | ruckdaten vorhan  | den.           |           | G                                                                                        | Reze<br>ewähltes Rezep           | ept ausgestellt<br>tdruckdatum                                            | t am 05.06.2015<br>05.06.2015 •                                                   |      |
| Ke<br>Artike<br>ZACP | • Es sind Abweichu                                    | ngen in den Rezeptd  | ruckdaten vorhan  | ien.           |           | G                                                                                        | Reze<br>ewähltes Rezep<br>1 Datu | ept ausgestellt<br><b>tdruckdatum</b><br>m vom Rezep                      | t am 05.06.2015<br>05.06.2015 •<br>Itscan korrigiert                              | 102  |
| Ko<br>Artike<br>ZACP | - Es sind Abweichur                                   | ngen in den Rezeptd  | ruckdaten vorhan  | den.           |           | G                                                                                        | Reze<br>ewähltes Rezep<br>1 Datu | ept ausgestellt<br>tdruckdatum<br>m vom Rezep<br>Übernehmen               | t am 05.06.2015<br>05.06.2015 •<br>tscan korrigiert<br>Abbrechen                  | 102  |
| Ke<br>Artike<br>ZACP | • Es sind Abweichur                                   | ngen in den Rezeptd  | ruckdaten vorhan  | den.           |           | G                                                                                        | Reze<br>ewähites Rezep<br>1 Datu | ept ausgestellt<br>tdruckdatum<br>m vom Rezep<br>Übernehmen               | t am 05.06.2015<br>05.06.2015 •<br>tscan korrigiert<br>Abbrechen                  |      |
| Ke<br>Artike<br>ZACP | - Es sind Abweichur     An Kasse     übergeben     F7 | ngen in den Rezeptd  | ruckdaten vorhan  | den.           |           | G                                                                                        | Reze<br>ewähltes Rezep<br>A Datu | ept ausgestelli<br>tdruckdatum<br>m vom Rezep<br>Übernehmen<br>F12        | t am 05.06.2015<br>05.06.2015 •<br>tscan korrigiert<br>Abbrechen<br>Esc           | 10   |
| Ke<br>Artike<br>ZACP | - Es sind Abweichur An Kasse Ubergeben F7             | ngen in den Rezeptd  | ruckdaten vorhan  | den.           |           | G                                                                                        | Reze<br>ewähltes Rezep<br>1 Datu | ept ausgestellt<br>tdruckdatum<br>m vom Rezep<br>Übernehmen<br>F12        | t am 05.06.2015<br>05.06.2015 •<br>tscan korrigiert<br>Abbrechen<br>Esc           | 102  |
| Ke                   | - Es sind Abweichur An Kasse übergeben F7             | ngen in den Rezeptd  | ruckdaten vorhan  | den.           |           | G                                                                                        | Reze<br>ewähltes Rezep<br>1 Datu | ept ausgestellt<br>tdruckdatum<br>m vom Rezep<br>Übernehmen<br><u>F12</u> | t am 05.06.2015<br>05.06.2015 •<br>tscan korrigiert<br>Abbrechen<br>Esc<br>Bezept | Abbr |

Bei Änderungen der Preise oder Rabattverträge aufgrund eines zwischenzeitlichen Preisänderungsdienstes werden im linken Bereich unterhalb der Tabelle entsprechende Hinweise eingeblendet.

Nach Auswahl der gewünschten Daten zur Bedruckung haben Sie folgende Möglichkeiten weiter zu verfahren:

 Mit der Funktion An Kasse übergeben - F7 werden die markierten Artikeldaten zum Erfass- oder Heute-Datum an die Kasse übernommen; das Kassenfenster wird angezeigt. Der Artikel wird mit den ggf. geänderten Daten (Preise, geänderter Status des Rabattvertrags) angezeigt. Hier können Sie bspw. bei geänderten Rabattverträgen noch das Sonderkennzeichen setzen.

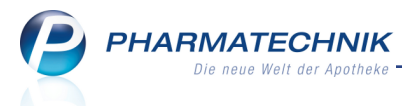

- Mit Übernehmen F12 übernehmen Sie die markierten Artikeldaten zum Erfass- oder Heute-Datum ins Rezeptdruck-Fenster und bedrucken das Rezept. Ausnahme: Bei Preis- oder Rabattvertragsänderungen wird der Vorgang an der Kasse geöffnet. Die aktuellen Preise und das aktualisierte Rabattvertragsicon wird in die Kasse übernommen.
- Mit **Abbrechen Esc** gelangen Sie in das Ausgangsfenster zurück, aus welchem Sie die Bedruckung starten wollten.

Beachten Sie, dass Sie bei Rabattvertragsänderungen ggf. vor der Bedruckung ein Sonderkennzeichen setzen!

Das oben beschriebene Verhalten wird auf folgende Vorgänge NICHT angewendet:

 Bei Vorablieferungen bleibt das Verhalten wie bisher, d.h. es wird immer das Datum der Abarbeitung/Auflösung der Vorablieferung auf das Rezept gedruckt. Es gelten die Preise zum Zeitpunkt der Abarbeitung; es erfolgt keine Überprüfung der Rabattverträge zum Zeitpunkt der Abarbeitung. Gründe dafür sind, dass bei einer Vorablieferung kein Kaufvertrag entsteht, sondern erst bei der Auflösung der Vorablieferung; bei einer Vorablieferung werden keine Rabattverträge geprüft (da es sich um Sprechstundenbedarf handelt); die Preise werden erst bei der Auflösung der Vorablieferung ermittelt; für die Zuzahlungsauswertungen für Kunden würde eine zeitliche Lücke zwischen dem Leisten der Zuzahlung (Datum der Auflösung, Entstehung des Verkaufs) und dem ausgewiesenen Datum der Erstellung entstehen.

# 3.2 Optimierung bei der Anzeige und Suche fehlender Rezepte

#### Modul: Rezeptschuld, Offene Posten Anwendungsfall: Anzeige fehlender Rezepte Neu/geändert:

In der Auflistung der fehlenden Rezepte wurde die Spalte 'Datum/Zeit' in Erfassdatum umbenannt. So wird deutlicher, dass hier das tatsächliche Datum der Erfassung des Rezeptverkaufs dargestellt wird. Im Tooltip sehen Sie das Erfassdatum mit Uhrzeitangabe sowie ein ggf. manuell vorgegebenes Abgabedatum bzw. Auftragsdatum.

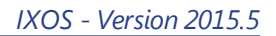

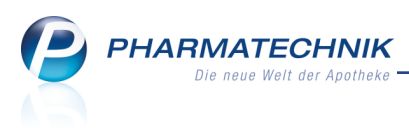

| _    |                                                                           |                                                                                                    |                                                                                                    |                                                              |                                                                                   |                                        |                                                                      |                                                                    |                               |                                        |     |
|------|---------------------------------------------------------------------------|----------------------------------------------------------------------------------------------------|----------------------------------------------------------------------------------------------------|--------------------------------------------------------------|-----------------------------------------------------------------------------------|----------------------------------------|----------------------------------------------------------------------|--------------------------------------------------------------------|-------------------------------|----------------------------------------|-----|
| Ş    | Rezeptschul                                                               | d → unbearl                                                                                                    | beitete Vorablieferunge                                                                                                    | en/fehlende Re                                               | zepte                                                                             |                                        |                                                                      |                                                                    | ¢ L                           | ? @ 🖾                                  | ×   |
|      | Name                                                                      |                                                                                                    | Vorname                                                                                                    | PLZ                                                          | Ort                                                                               |                                        |                                                                      | Geburtsdatur                                                       | m Packung                     | en Gesamtwe                            | ert |
| 1    | Bechtel                                                                   |                                                                                                    | Brian                                                                                                    | 00051                                                        | Mün                                                                               | chen                                   |                                                                      | 06.05.1950                                                         | 5                             | 63,75                                  |     |
| Fi   | Iterkriterien<br>orablieferung<br>Erfassdatum<br>10.06.2015<br>10.06.2015 | Datum Bis:<br>en Eehlende<br>Verkaufsart/-<br>fast am: 1006<br>anuell gewählt<br>GKV-Rezept/<br>GKV-Rezept/<br>ge Stckl. A<br>1 N | 10.06.2015 Suche in Vo<br>Rezepte<br>status Kostenträger<br>5.2015 11:48:23<br>tes Abgabedatum: 09.01<br>1 AOK Baden-Wü<br>1 AOK Baden-Wü<br>40K Baden-Wü | Kostentr11<br>5.2015<br>1347750<br>rtte 10801851<br>10801851 | n und Feh<br>K Kunde<br>B Bechtel,<br>B Bechtel,<br>B Bechtel,<br>Einheit<br>30St | Iende Rezep<br>Brian<br>Brian<br>Brian | te<br>GebDat<br>06.05.1950<br>06.05.1950<br>06.05.1950<br>06.05.1950 | RezeptNr.           00000084           00000068           00000055 | RückNr.<br>1234568<br>1234567 | Rezeptsumme<br>37,08<br>14,04<br>12,63 |     |
|      | letails                                                                   | 1 D<br>1 B                                                                                                    | IICLOFENAC RATIO 25 <b>N</b><br>ISOHEXAL 5MG                                                                                                    | TMR<br>FTA                                                   | 20St<br>30St                                                                      | N1<br>N1                               | 06605879<br>00712953                                                 | RATIOPHAF<br>HEXAL AG                                              | <b>2</b>                      |                                        |     |
| Strg | Speichern<br>F1                                                           | Suchen                                                                                                    |                                                                                                    | Bearbeiten<br>F5                                             | F6                                                                                | Artikelinfo<br>ABDA-DB<br>F7           | Inkl. Heim,<br>Familie<br>F8                                         |                                                                    |                               | Abrech<br>F12                          | nen |

Außerdem wird in der **Rezeptschuld** wie auch in den **Offenen Posten** eines Kunden eine Abholung signalisiert. Der Tooltip zeigt die Abholnummer bzw. weist die Botenlieferung oder die Reservierung inkl. Reservierungsnummer aus.

| Name                                                  | Vorn                                                                                     | ame                                                                                | PLZ                                               | Ort                                                         |                                                   | Geburtsdatur                                                    | n Packung                                 | en Gesamt                          |
|-------------------------------------------------------|------------------------------------------------------------------------------------------|------------------------------------------------------------------------------------|---------------------------------------------------|-------------------------------------------------------------|---------------------------------------------------|-----------------------------------------------------------------|-------------------------------------------|------------------------------------|
| Bechtel                                               | Bria                                                                                     | n                                                                                  | 00051                                             | München                                                     |                                                   | 06.05.1950                                                      | 6                                         | 76,47                              |
| terkriterien                                          | Datum Bis: 10.06.2                                                                       | 2015 Suche in Vorab                                                                | olieferungen (                                    | und Fehlende Reze                                           | epte                                              |                                                                 |                                           |                                    |
| orablieferung                                         | en <u>F</u> ehlende Rezep                                                                | te                                                                                 |                                                   |                                                             |                                                   |                                                                 |                                           |                                    |
| erablieferung<br>Erfassdatum                          | en <u>F</u> ehlende Rezep<br>Verkaufsart/-status                                         | te<br>Kostenträger                                                                 | KostentrIK                                        | Kunde                                                       | GebDat.                                           | RezeptNr.                                                       | RückNr.                                   | Rezeptsumme                        |
| Erfassdatum                                           | en <u>F</u> ehlende Rezep<br>Verkaufsart/-status<br>GKV-Rezept/1                         | te<br>Kostenträger<br>Techniker Krankenk                                           | KostentrIK<br>103477503                           | Kunde<br>Bechtel, Brian                                     | GebDat.<br>06.05.1950                             | RezeptNr.                                                       | RückNr.                                   | Rezeptsumme<br>12,72               |
| Erfassdatum<br>10.06.2015<br>10.06.2015               | en Eehlende Rezep<br>Verkaufsart/-status<br>GKV-Rezept/1<br>GKV-Rezept/1                 | te<br>Kostenträger<br>Techniker Krankenk<br>Techniker Krankenk                     | KostentrIK<br>103477503<br>103477503              | Kunde<br>Bechtel, Brian<br>Bechtel, Brian                   | GebDat.<br>06.05.1950                             | RezeptNr.<br>Abholung Ni<br>000000114<br>000000084              | RückNr,<br>.: 6195<br>1234568             | Rezeptsumm<br>12,7<br>37,0         |
| Erfassdatum<br>10.06.2015<br>10.06.2015<br>10.06.2015 | en Eehlende Rezep<br>Verkaufsart/-status<br>GKV-Rezept/1<br>GKV-Rezept/1<br>GKV-Rezept/1 | te<br>Kostenträger<br>Techniker Krankenk<br>Techniker Krankenk<br>AOK Baden-Württe | KostentrIK<br>103477503<br>103477503<br>108018519 | Kunde<br>Bechtel, Brian<br>Bechtel, Brian<br>Bechtel, Brian | GebDat.<br>06.05.1950<br>06.05.1950<br>06.05.1950 | RezeptNr.<br>Abholung Ni<br>000000114<br>000000084<br>000000068 | RückNr,<br>r.: 6195<br>1234568<br>1234567 | Rezeptsumm<br>12,7<br>37,0<br>14,0 |

Im Fenster zur Detailsuche wurde ebenfalls das 'Abgabedatum' in **Erfassdatum** geändert. An der Suche ändert sich nichts, d.h. es wird wie bisher nach dem Erfassdatum gesucht.

| Detailsuche in unbearb | eiteten Vorablieferungen           | /fehlenden Rezepten |            |           |
|------------------------|------------------------------------|---------------------|------------|-----------|
| Artikel                |                                    |                     |            |           |
| I                      | Bei allen Kunden such              | en                  |            |           |
| Erfassdatum von        |                                    | bis                 | 10.06.2015 | •         |
| Suche in               |                                    |                     |            |           |
|                        | ✓ Alle                             |                     |            |           |
|                        | <ul> <li>Vorablieferung</li> </ul> | Fehlende Rezepte    |            |           |
| RezeptNr.              |                                    |                     |            |           |
| Rückstellnr.           |                                    |                     |            |           |
|                        |                                    |                     |            |           |
|                        |                                    |                     |            |           |
| Eingabe                |                                    |                     | ОК         | Abbrechen |
| F4                     |                                    |                     | F12        | Esc       |

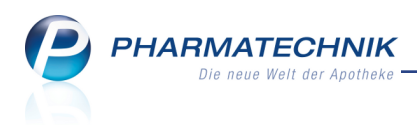

# 4 Rezeptmanagement

### 4.1 Filterfunktion für nicht bedruckte Rezepte

#### **Modul:** Rezeptmanagement

Anwendungsfall: Rezept kontrollieren

#### Neu/geändert:

Eine Hilfestellung für das Auffinden von (nicht zurückgestellten) Rezepten, bei denen der Druck abgebrochen wurde, bietet das **Rezeptmanagement**. Hier wurden diese Rezepte schon immer im Reiter **Nicht bereit** angezeigt. Sie können nun durch den Filter **Druck fehlt** gezielt diese Rezepte ausfiltern und anzeigen.

| Rezeptmanagement                      |                                                                    | ľ                  | ₽?@ <b>∀</b> ×     |
|---------------------------------------|--------------------------------------------------------------------|--------------------|--------------------|
| Suche G                               | ilterkriterien Alle Rezepte, keine alten Rezepte                   |                    |                    |
| Nicht bereit (12) Rezeptkontrolle (0) | Rezept <u>b</u> ox (0) <u>A</u> bgerechnet                         |                    |                    |
| Alle     Druck fehlt (1)              | Rezept fehlt (7)                                                   |                    |                    |
| Rezeptnr. Datum                       | Kunde                                                              | Rückst.            | Gesamt 📤           |
| 000000172 🔤 11.06.2015 13:57          |                                                                    | 1234567 Ŗ          | 15,22              |
| 000000156 😽 11.06.2015 11:34          | Mustermann, Max                                                    | A                  | 36,49              |
| 000000143 🔤 11.06.2015 11:34          | Mustermann, Max                                                    |                    | 211,40             |
| 000000130 😽 11.06.2015 11:31          | Mustermann, Max                                                    |                    | 14,54              |
| 000000127 🔤 11.06.2015 10:42          | Gaskins, Branden                                                   |                    | 13,76              |
| 000000114 🗟 11.06.2015 10:20          |                                                                    | A                  | 36,49              |
| 000000101 🔤 11.06.2015 10:01          |                                                                    |                    | 13,76              |
| 000000084 🔤 11.06.2015 09:53          |                                                                    |                    | 26,43              |
| 000000055 🗃 11.06.2015 09:51          | Gaskins, Branden                                                   | A                  | 11,88              |
| 000000042 😽 11.06.2015 09:49          | Gaskins, Branden                                                   | A                  | 42,28              |
| 000000026 😽 11.06.2015 09:44          | Gaskins, Branden                                                   | A                  | 91,70              |
| 000000013 🗔 11.06.2015.09:44          | Gaskins Branden                                                    | A                  | 68.90 💌            |
| Artikelbezeichnung                    | PZN DAR Einheit                                                    | NP Menge Anbi      | eter VK            |
| EFEROX 100                            | 04315120 🖺 TAB 100St                                               | : N3 1 Aristo      | o Pharma Gmb 15,22 |
| Det                                   |                                                                    |                    |                    |
|                                       |                                                                    |                    | ·]                 |
| Strg Suchen                           | Filtern Rezept Info Artikelinfo Rezep<br>bearbeiten ABDA DB Detail | t Übersicht Kunder |                    |
| Alt F2                                | F4 F5 F6 F7 F8                                                     | F9 F10             | -                  |

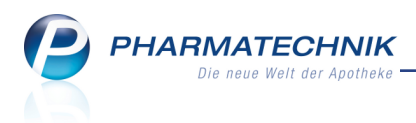

# 5 Verkaufsverwaltung

# 5.1 Kennzeichnung eines Subtotals mit fehlendem und bedrucktem Rezept

#### Modul: Verkaufsverwaltung

Anwendungsfall: Einsehen der Übersicht

#### Neu/geändert:

Um den Status einer Rezeptschuld direkt in der Verkaufsverwaltung zu signalisieren, wurde in der Übersicht im Subtotal-Bereich eine neue Icon-Spalte eingefügt. In dieser sehen Sie bei Vorgängen mit fehlendem Rezept das Icon in Rezept fehlt'. Sobald ein Rezept bedruckt wurde, wird das Icon in 'Rezept gedruckt' angezeigt, unabhängig von einer ggf. vorher bestehenden Rezeptschuld. Ein fehlendes Icon in 'Rezept gedruckt' weist Sie so zukünftig darauf hin, dass Sie den Rezeptdruck abgebrochen haben, um das Rezept später zu bedrucken.

| S.      | Kasse >     | Verkaufsv  | /erwaltung   |                  |            |          |                |              |         |            | ß                                             | ₽ ? @                       | 函 ×    |
|---------|-------------|------------|--------------|------------------|------------|----------|----------------|--------------|---------|------------|-----------------------------------------------|-----------------------------|--------|
| Dat     | um von 🗄    | 1.06.2015  | 5 - 00:00    | Kunde            |            |          | Verkaufsart    | Alle         |         | •          | Vorgang Kas                                   | senbon                      |        |
| Dat     | um bis 🛛 1  | 1.06.2015  | 5 🕶 23:59    | Artikel          |            |          | Abschlussart   | Alle         |         | •          | Nummer                                        |                             | 4      |
| Filter  | kriterien 🏻 | /organg:   | Kassenbon    |                  |            |          |                |              |         |            |                                               |                             |        |
| Vorgä   | nge         |            |              |                  |            |          |                |              |         |            |                                               |                             |        |
| Datum   | ı           | Apl        | Bediener     | Kunde            | Ve         | rgang    | Summe          | Abh-Nr.      | Krd-Nr. | •          | <u>B</u> on                                   | <u>A</u> bholscheir         | ı      |
| 11.06.2 | 2015 10:20  | kas001     | Barry        |                  | Ka         | ssenbo   |                |              | ٩       | <b>b</b> = | Kassenbon                                     |                             |        |
| 11.06.3 | 2015 10:01  | kas001     | Barry        |                  | Ка         | ssenbo   | n 5.00         | 6203         |         |            | Kassenbon Nr: 85                              | 425                         |        |
|         |             |            |              |                  |            |          |                |              |         |            | Summe                                         | EU                          | R 0,00 |
| 11.06.2 | 2015 09:55  | kas001     | Barry        |                  | Ka         | ssenbo   | n 0,00         | 6201         | 4       | 9          |                                               |                             |        |
| 11.06.2 | 2015 09:54  | kas001     | Barry        |                  | Ka         | ssenbo   | n 5,00         | 6201         | 4       | 6          | Für Kassenrezepte gil<br>Leistungsempfänger i | lt:<br>st die Krankenkasse. |        |
| 11.06.2 | 2015 09:53  | kas001     | Barry        |                  | Ka         | ssenbo   | n 5,00         |              | ų,      | 6          | Vorsteuerabzug.                               | chegt nicht zum             |        |
| 11.06.2 | 2015 09:51  | apl206     | Gass         | Gaskins, Branden | Ka         | ssenbo   | n 10,98        |              | 39      |            | 11.06.2015 10:20:49<br>Sie wurden beraten w   | on Frau Barry               | kas001 |
| Subto   | tal (nur fü | r Verkäut  | fe)          |                  |            |          |                |              |         |            |                                               |                             |        |
| Nr.     | Verkaufsa   | rt/-status |              | Kunde            | Rezept     | Nr.      | RückNr.        | Reze         | otsumme |            |                                               |                             |        |
| 1       | GKV-Reze    | pt/1       |              |                  | 000000     | 084 💧    | 3              |              | 26,43   |            |                                               |                             |        |
| 2       | Normal      |            |              |                  |            |          |                |              |         |            |                                               |                             |        |
|         | CKV Pozo    | n+/1       |              |                  | 000000     | 114      |                |              | 26.40   |            |                                               |                             |        |
|         | GKV-Keze    | pųı        |              |                  | 000000     | 114      | 8              |              | 50,49   |            |                                               |                             |        |
| Artike  | l (nur für  | Verkäufe   | )            |                  |            |          |                | 1 1          |         |            |                                               |                             |        |
| PZN     |             | Artikelb   | ezeichnung   | DAR Ein          | heit An    | pieter   | Stckl.         |              | Mg NL-  | Mg         |                                               |                             |        |
| 043150  | 054         | EFEROX     | 50           | TAB 1            | .00St Ari  | to Phar  | rma G <b>r</b> | 5            | 1       | 0          |                                               |                             |        |
| 063134  | 438         | IBUFLAN    | 1 800MG LICI | HTEN FTA         | 20St Zer   | itiva Ph | arma €         | 5 <b>: I</b> | 1       | 1          |                                               |                             |        |
|         |             |            |              |                  |            |          |                |              |         |            |                                               |                             |        |
| Stro    |             | Such       | en           | B                | learbeiter |          | Sto            | rno          | Details | Druc       | ken Kunde                                     | Verlauf                     |        |
| Alt     |             | F2         |              |                  | F5         |          | F              | 7            | F8      | F          | 9 F10                                         | anzeigen<br>F11             | -      |

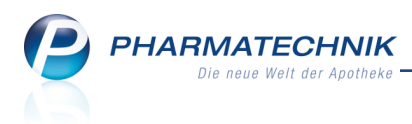

# 6 Gutscheine

# 6.1 Restbetrag nach Teileinlösung auf neuem Gutschein ausdrucken

Modul: Kasse, Systemeinstellungen Anwendungsfall: Wertgutschein einlösen Neu/geändert:

Den Wertgutschein kann der Kunde vollständig oder teilweise einlösen. Für die Restbeträge beim Teileinlösen wurde bisher kein neuer Gutschein gedruckt. Dies kann jetzt mit dem Konfigurationsparameter **Restbetragsgutschein drucken** geändert werden. Sie finden ihn in den Systemeinstellungen der **Kasse**, Gültigkeitsbereich 'Systemparameter' auf der Seite **Gutscheine**. Initial ist der Konfigurationsparameter deaktiviert, d.h. es wird kein neuer Gutschein für den Restbetrag ausgedruckt, sondern der ursprüngliche Gutschein wird bis zur vollständigen Einlösung des Guthabens verwendet.

Wird der Restbetrag als eigener Gutschein nach dem Verkauf ausgedruckt, ist dies eine hilfreiche Information für den Kunden.

Alle Restbetragsgutscheine bekommen eine neue Gutscheinnummer und den Vermerk **Restbetrag aus Gutschein-Nr. <Nummer des Originalgutscheins**>. Alle ursprünglichen Gutscheine, die in diesem Restbetragsgutschein einfließen, können weiterhin gescannt und eingelöste werden.

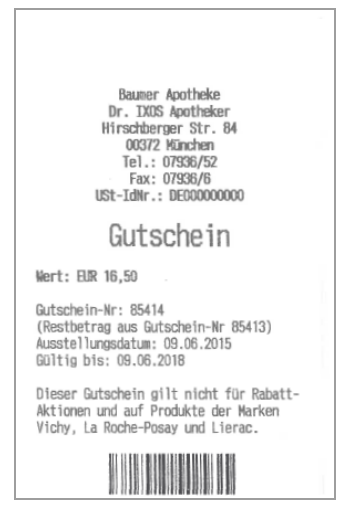

# 6.2 Ausbezahlen von geringfügigen Restbeträgen

Modul: Kasse, Systemeinstellungen

Anwendungsfall: Ausbezahlen von geringfügigen Restbeträgen Neu/geändert:

Falls Sie geringfügige Restbeträge von Gutscheinen immer ausbezahlen möchten, so können Sie mit dem Konfigurationsparameter **Restbetragsgrenze** die Höhe des maximalen Restbetrags für einen Gutschein vorgeben. Sie finden ihn in den Systemeinstellungen der **Kasse**, Gültigkeitsbereich 'Systemparameter' auf der Seite **Gutscheine**. Initial ist ein Betrag von 0,00€ eingestellt, d.h. dass jeglicher Restbetrag auf den Gutscheinen verbleibt und nicht ausgezahlt wird.

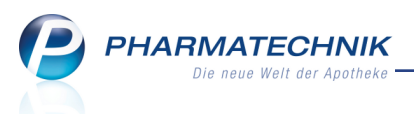

Falls Sie eine Restbetragsgrenze größer 0,00 € konfiguriert haben und ein kleineres Restguthaben verbleibt, wird bei Verkaufsabschluss der Kassenbon mit dem auszuzahlenden Restbetrag und ein Stornobon zur Unterschrift durch den Kunden ausgedruckt. Auf Summenbons wird ein ausbezahlter Restbetrag unter 'Storno Bar' ausgewiesen.

<sup>™</sup> Die Höhe dieses Restbetrags liegt in Ihrem Ermessen und kann beliebig eingestellt werden. Wir empfehlen allerdings nur Kleinstbeträge (z.B. 1,00 €), so dass die Kunden die Gutscheine bevorzugt bei Ihnen einlösen.

| Drachen Apoth<br>Dr. IXOS<br>Am Kaditzer Tann<br>56479 Hellenh<br>Tel.: 07936/3<br>Fax: 07936/3<br>USt-IdNr.: DE0000 | ske<br>icht 4<br>ahn<br>33<br>7<br>100000 |                               | Drachen Apotheke                                                                                                    |
|----------------------------------------------------------------------------------------------------|-------------------------------------------|-------------------------------|----------------------------------------------------------------------------------------------------|
| Kassenbon<br>Kassenbon Nr: 1205116652<br>- Normal<br>1 * MULTIBIONTA NUTRITI F(<br>01624903 Einzelpreis              | RTE KAP :<br>EUR                          | 20St*<br>9.99                 | Dr. IXUS<br>Am Kaditzer Tännicht 4<br>56479 Hellenhahn<br>Tel.: 07936/33<br>Fax: 07936/37<br>USt-Idhr.: DE000000000 |
| Zwischensumme<br>- Normal<br>1 * Gutschein**<br>08000552 Einzelpreis                                                 | EUR                                       | 9,99                          | Stornobon<br>Kassenbonbezug Nr: 1205116652                                                                          |
| Zwischensumme                                                                                                    | EUR ·                                     | -10,00                        | Stornogrund: Wertgutschein einlösen<br>Begründung:                                                                  |
| Summe EU                                                                                                    | R -0                                      | ,01                           | Umsatzstorno EUR 0,00                                                                                               |
| Nettosumme<br>incl. MWST 7,00 %*<br>gegeben bar<br>zurück                                                            | EUR<br>EUR<br>EUR<br>EUR                  | -0,66<br>0,65<br>0,00<br>0,01 | Storno Bar EUR -0,01                                                                                                |
| 08.06.2015 15:47<br>Sie wurden beraten von Her                                                                       | rn Maurei                                 | kas002<br>r                   | 00.00.2015 15:47 Kas002<br>Sie wurden beraten von Herrn Maurer                                                      |
| Vielen Dank für Ihre<br>Auf Wiederseh                                                                                | n Einkauf<br>an                           |                               |                                                                                                    |
| Ihr Apothekent                                                                                                    | eam                                       |                               |                                                                                                    |

# 6.3 Mehrere Gutscheine in einem Verkauf einlösen

#### Modul: Kasse

#### Anwendungsfall: Wertgutschein einlösen

#### Neu/geändert:

Sie können nun auch mehrere Gutscheine in einem Verkauf einlösen lassen. So kann ein Kunde seine Gutscheine bspw. für eine größere Ausgabe sammeln. Der Restbetrag kann hier ebenfalls ausbezahlt oder als neuer Gutschein gedruckt werden, auch wenn er ggf. den Wert eines Einzelgutscheins übersteigt. Der Hinweis 'Restbetrag aus Gutschein-Nr. XXX' bezieht sich dabei auf den zuerst gescannten Gutschein.

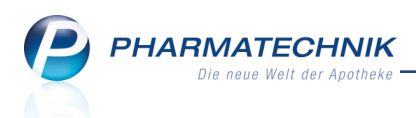

### 6.4 Unterdrückung des Kassenbons bei Gutscheinverkauf

#### Modul: Systemeinstellungen

**Anwendungsfall:** Unterdrückung des Kassenbons bei Gutscheinverkauf **Neu/geändert:** 

Bisher wurde bei einem Gutscheinverkauf immer auch der Kassenbon mit gedruckt, unabhängig von der Einstellung im Konfigurationsparameter **Automatischer Bondruck**. Nun wurden beide Bons jedoch voneinander entkoppelt, so dass diese Einstellung nun auch beim Gutscheinverkauf greift. D.h. wenn Sie den Kassenbon nicht automatisch ausdrucken möchten und dies entsprechend konfiguriert haben, dann wird dieser auch bei einem Gutscheinverkauf nicht mit ausgedruckt, sondern nur der Gutschein.

#### 6.5 Apothekenspezifischer Hinweistext auf Gutscheinen

#### **Modul:** Druckformulare

**Anwendungsfall:** Apothekenspezifischer Hinweistext auf Gutscheinen vorgeben **Neu/geändert:** 

Der Aufdruck auf Wertgutscheinen kann nun unabhängig vom Aufdruck auf dem Kassenbon eingestellt werden. Nutzen Sie dafür im Modul **Druckformulare** unter **Bons** den Eintrag **Gutscheine**. Hier können Sie bspw. als **Fußtext** Bedingungen für die Einlösung auf den Gutschein drucken (siehe Abbildung im Abschnitt 'Restbetrag nach Teileinlösung auf neuem Gutschein ausdrucken' auf Seite 25).

Hinweis: Dieser Eintrag stellt lediglich einen Hinweistext dar und hat keinerlei beschränkende Wirkung auf die Artikel. (Beispiel: "Gutschein nicht für Vichy Produkte einsetzbar." auf dem Gutschein bedeutet, dass die Einlösung trotzdem auch für die Vichy Produkte funktioniert.) Beachten Sie auch die gesetzlichen Vorgaben, nach denen ein Gutschein Angaben zum Aussteller (Name und Geschäftsadresse) enthalten muss. Diese Daten sollten Sie nicht deaktivieren.

Sie können entscheiden, ob folgende Angaben aufgedruckt werden sollen:

- Apothekenname, Inhaber, Adresse und weiter Angaben der Apotheke
- Fußtext (für Kassenbon/Zusatzbon/Wertgutschein)
- Formatieren Sie diesen mit den gleichen Mitteln wie beim Kassenbon üblich, bspw. mit Strg+Enter zum Erzwingen eines Zeilenumbruchs. Beachten Sie, dass auf dem Gutschein maximal 40 Zeichen pro Zeile aufgedruckt werden.

| w | ertguts | ichein konfigurieren  |          |     | R 🛛       |
|---|---------|-----------------------|----------|-----|-----------|
|   |         | Titel                 | Freitext |     | -         |
|   | •       |                       |          |     |           |
|   | >       | Inhaber drucken       |          |     | E         |
|   | >       | Adresse drucken       |          |     |           |
|   | ~       | Fax drucken           |          |     |           |
|   | >       | Telefonnummer drucken |          |     |           |
|   | >       | Homepage drucken      |          |     | ×         |
|   |         |                       |          | ОК  | Abbrechen |
|   |         |                       |          | F12 | Esc       |

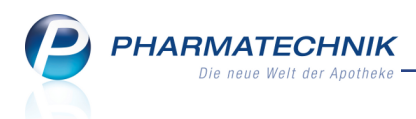

# 6.6 Gutscheineinlösung nachverfolgen und Gutschein nachdrucken

#### Modul: Verkaufsverwaltung

**Anwendungsfall:** Gutscheineinlösung nachverfolgen und Gutschein nachdrucken **Neu/geändert:** 

Falls sich Ihr Kunde nicht mehr erinnert, wann er welche Artikel mit seinem Gutschein erworben hat, dann können Sie mit Auswahl eines Vorgangs mit Gutscheinverkauf oder -einlösung wie bisher mit **Verlauf anzeigen - F11** alle zugehörigen Vorgänge für diesen Gutschein anzeigen.

Beachten Sie auch, dass nun der Gutschein in einer gesonderten Druckvorschau eingesehen werden kann.

| Verkaufsven        | waltung   |           |         |                |          |          |         |         |            | ß                                                                                                    | ≙ ? @                                                         | रु<br>र |
|--------------------|-----------|-----------|---------|----------------|----------|----------|---------|---------|------------|----------------------------------------------------------------------------------------------------|---------------------------------------------------------------|---------|
| Datum von 08       | 3.06.2015 | • 00:00   | Kunde   |                | Verk     | aufsart  | Alle    | -       | •          | Vorgang Kass                                                                                                    | enbon 🝷                                                       |         |
| Datum bis 08       | 3.06.2015 | ▼ 23:59   | Artikel |                | - Absch  | hlussart | Alle    | •       | •          | Nummer                                                                                                    |                                                               |         |
| Filterkriterien Vo | organg: K | assenbon  |         |                |          |          |         |         |            |                                                                                                    |                                                               |         |
| Vorgänge           |           |           |         |                |          |          |         |         |            |                                                                                                    |                                                               |         |
| Datum              | Apl       | Bediener  | Kunde   | Vor            | gang     | Summe    | Abh-Nr. | Krd-Nr. |            | <u>B</u> on                                                                                                    | <u>G</u> utschein                                             | A       |
| 08.06.2015 12:45   | kas001    | Barry     |         | Kass           | enbon    |          | 6218    |         | Ч <u>е</u> | -                                                                                                    |                                                               |         |
| 08.06.2015 12:33   | kas001    | Barry     |         | Kass           | enbon    | 25,00    |         |         | <b>B</b>   | GL<br>Wert: EUR 16,50                                                                                                    | itschein                                                      |         |
|                    |           |           |         |                |          |          |         |         |            | Gutschein-Nr: 85429<br>Ausstellungsdatum: 06<br>Gültig bis: 08.06.2018<br>Dieser Gutschein gilt n<br>Aktionen und auf Prod<br>Vichy, La Roche-Posa | .06.2015<br>icht für Rabatt-<br>ukte der Marken<br>y, Lierac. |         |
| Subtotal (nur für  | Verkäufe  | :)        |         |                |          |          |         |         |            |                                                                                                    |                                                               |         |
| Nr. Verkaufsart    | t/-status |           | Kunde   | RezeptNr.      | Ri       | ückNr.   | Rezepts | umme    |            |                                                                                                    |                                                               |         |
| 1 Normal           |           |           |         |                |          |          |         |         |            |                                                                                                    |                                                               |         |
| 2 Normal           |           |           |         |                |          |          |         |         |            |                                                                                                    |                                                               |         |
| Artikel (nur für V | erkäufe)  |           |         |                |          |          |         |         |            |                                                                                                    |                                                               |         |
| PZN                | Artikelbe | zeichnung | DAR     | Einheit Anbiet | ter      | Stckl.   | M       | NL-N    | 1g         |                                                                                                    |                                                               |         |
| 07133483           | FRANZBR   | ANNTWEIN  | SCH FBW | 200ml Schup    | o GmbH 8 | k.       | :       | 1       | 1          |                                                                                                    |                                                               |         |
| Strg               | Sucher    | 1         |         | Bearbeiten     |          | Storn    | o D     | etails  | Drucke     | en Kunde                                                                                                    | Verlauf                                                       |         |
| Alt                | F2        |           |         | F5             |          | F7       |         | F8      | F9         | F10                                                                                                    | beenden<br>F11                                                | -       |

Sie können mit **Drucken - F9** sowohl den Originalgutschein als auch den Restbetragsgutschein ausdrucken:

- Wird in der Verkaufsverwaltung der Vorgang des Gutscheineinlösens markiert, so wird auch tatsächlich nur der Restbetragsgutschein ausgedruckt (wie auch in der Vorschau in der Verkaufsverwaltung zu sehen). Falls Sie mit Restbetragsgutscheinen arbeiten, so sollten Sie diesen Nachdruck favorisieren.
- Wird dagegen der Vorgang aus dem Gutscheinverkauf markiert (also der Originalgutschein), so wird auf dem Ausdruck auch der volle ursprüngliche Betrag ausgewiesen. Bei einer erneuten Einlösung steht jedoch nur der Restbetrag zur Verfügung.

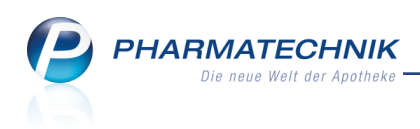

| Druckauswahl                                                      | 2 ?     |
|-------------------------------------------------------------------|---------|
| Zum Druck eines Belegs wählen Sie zwischen<br>folgenden Optionen: |         |
| Kassenbon                                                         |         |
| Gutschein                                                         |         |
| Zusatzbon zu Kassenbon                                            | =       |
| Abholschein                                                       |         |
| Packliste                                                         | •       |
|                                                                   |         |
| OK Ab                                                             | brechen |
| F12                                                               | ESC     |

# 6.7 Reportabfrage zur Gutscheinverwaltung

Modul: Reports

Anwendungsfall: Reportabfrage zur Gutscheinverwaltung einsehen

#### Neu/geändert:

Wenn Sie einen Überblick über alle Gutscheinverkäufe und -einlösungen über einen bestimmten Zeitraum erhalten möchten, dann nutzen Sie wie bisher die **Reports**. In der Kategorie **Verkaufsstatistik** wurde die Abfrage 'Gutscheine' in **Gutscheine (Transaktionen)** umbenannt. Hier entsprechen wie bisher negative Umsätze den Gutscheineinlösungen und positive Umsätze entsprechen Gutscheinverkäufen.

In der neuen Abfrage **Gutscheine (offen)** sehen Sie alle noch nicht vollständig eingelösten Gutscheine, u.a. mit Gutscheinnummer und Restwert. Nutzen Sie diese Übersicht als Hilfestellung zur Verwaltung der ausgegebenen Gutscheine.

| 🥪 Reports                             |                                   |                  |                         |                 |                 | ð L ?            | @ @ ×          |
|---------------------------------------|-----------------------------------|------------------|-------------------------|-----------------|-----------------|------------------|----------------|
| MMR-Übersicht Gutscheine (offen)      | +                                 |                  |                         |                 |                 |                  |                |
| Artikel Kunden Mitarbe                | titer Lieferanten                 | Anbieter Ware    | eneingänge Gutschriften | Verkaufe Apo    | theken/Filialen |                  |                |
| gut 🔎                                 | Diese Abfrage liefert alle offene | Gutscheine.      |                         |                 |                 |                  |                |
| Vordefinierte Abfragen                | Zeitraum                          | Aktueller Monat  | (Juni 2015)             |                 |                 |                  | <u><u></u></u> |
| <ul> <li>Verkaufsstatistik</li> </ul> | Gutscheinnummer                   | Egal             |                         |                 |                 |                  |                |
| Gutscheine (offen)                    | Gutscheinname                     | Egal             |                         |                 |                 |                  |                |
| Guiseriene (Transaktionen)            | Kunde                             | Egal             |                         |                 |                 |                  |                |
|                                       | Kundentyp                         | <egal> ▼</egal>  |                         |                 |                 |                  | 2              |
|                                       | Datum 🔺                           | Gutschein-Nr. Ku | nde Kundentyp           | Gutscheinname V | Vert            | Bedienername     |                |
|                                       | 16.06.2015 11:28                  | 85416            | Laufkunde               | Gutschein 2     | 17,08€          | Barry Ada        |                |
|                                       | 16.06.2015 11:34                  | 85417            | Laufkunde               | Gutschein 1     | 10,00€          | Barry Ada        | 2              |
|                                       | 16.06.2015 11:34                  | 85418            | Laufkunde               | Gutschein 2     | 20,00€          | Barry Ada        |                |
|                                       |                                   |                  |                         |                 | 5 47 096        |                  |                |
|                                       | ¥                                 | ¥                | Y                       | Verkaufspo      | Z 47,08€        | samt: 3 🔻 ausg   | gewählt: 0     |
| 📑 Neue Abfrage 🧉 Abfrage bearbeite    | en                                |                  |                         | 53              | 🕒 😽 Verk        | äufe-Details 🛛 🖹 | 8 🖻 📀          |

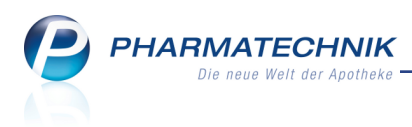

# 7 Warenlogistik

### 7.1 Rückkauf mit der Möglichkeit, einen Artikel vom Lager zu nehmen

Modul: Warenlogistik

Anwendungsfall: Rückkaufposition erfassen

#### Neu/geändert:

Wenn Sie in einem Rückkaufauftrag einen Lagerartikel in einer Menge erfassen, die dem gesamten Lagerbestand des Artikels entspricht, so können Sie nun nach der Abfrage im Fenster **Lagerartikel ohne Bestand** auch hier entscheiden, ob der Artikel bei der tatsächlichen Retoure vom Lager genommen werden soll.

Mit Bestätigung dieser Abfrage mit **OK - F12** wird der Artikel zunächst mit dem Kennzeichen 'Auslaufartikel' versehen. Beim tatsächlichen Retournieren wird dann der Bestand gebucht, so dass der Artikel vom Lager genommen, d.h. in den Status 'Negativartikel' versetzt wird.

| Lagerartikel oh                                | ine Bestar                            |                        |                          |                             |                     |      |        |     |        |          |                  |          | 5              |
|------------------------------------------------|---------------------------------------|------------------------|--------------------------|-----------------------------|---------------------|------|--------|-----|--------|----------|------------------|----------|----------------|
| Artikelbezeid                                  | chnung                                |                        |                          |                             | DAR                 | Einh | eit    | NP  | Anbiet | er       |                  | PZN      |                |
| ALMASED V                                      | /ital-Pflar                           | nzen-Eiwe              | ißkost                   |                             | PUL                 | 500  | g      | nb  | ALMA   | SED WELI | LNESS GMI        | Bł 03321 | 472            |
| Der komplette<br>Möchten Sie o<br>Artikel nach | e Lagerbe<br>den Artike<br>hbesteller | stand des<br>el nachbe | Artikels w<br>stellen od | iird retourr<br>er von Lage | iert.<br>er nehmen? |      |        |     |        |          |                  |          |                |
| Artikel in b                                   | estimmte                              | m Warenk               | orb nacht                | lestellen                   |                     |      | Warenk | orb |        |          |                  |          | -              |
| Artikel von                                    | Lager net                             | nmen                   |                          |                             |                     |      |        |     |        |          |                  |          |                |
| C Keine weite                                  | ere Aktion                            |                        |                          |                             |                     |      |        |     |        |          |                  |          |                |
| Jahr                                           | Jan                                   | Feb                    | März                     | April                       | Mai                 | Juni | Juli   | Aug | Sept   | Okt      | Nov              | Dez      | Gesamt         |
| 2015                                           |                                       |                        |                          |                             |                     |      |        |     |        |          |                  |          |                |
| 2014                                           |                                       |                        |                          |                             |                     |      |        |     |        |          |                  |          |                |
| 2013                                           |                                       |                        |                          |                             |                     |      |        |     |        |          |                  |          |                |
| Artikel-<br>details<br>F8                      |                                       |                        |                          |                             |                     |      |        |     |        |          | ОК<br><b>F12</b> | At       | brechen<br>Esc |

### 7.2 Verwendung des Angebots-EKs für Verhandlungssache-Artikel

#### Modul: Warenlogistik

**Anwendungsfall:** Rückkaufposition erfassen

#### Neu/geändert:

Wenn Sie mit einem Lieferanten Verhandlungssache-Angebote ausgehandelt haben, dann wird bei der Verbuchung der Wareneingangsposition als Effektiver EK nicht der Buchungs-EK verwendet, da dies der ABDA-EK wäre, sondern der Angebots-EK.

### 7.3 Retourenposition abschreiben

Modul: Warenlogistik

#### Anwendungsfall: Retourenposition abschreiben

#### Neu/geändert:

Wenn ein Artikel retourniert, aber vom Lieferanten nicht gutgeschrieben wird, dann können Sie diesen Artikel nun gleich aus dem Retourenprogramm abzuschreiben.

Nutzen Sie dazu im Bearbeitungs- oder Ansichtsfenster die Funktion **Abschreiben - Alt+F8**. Im sich öffnenden Fenster **Retouren abschreiben** werden alle (ungebuchten) Retourenpositionen aufgeführt. Als **Abschreibegrund** wird nach Prüfung des in den Artikeldetails hinterlegten Verfalldatums bei abgelaufenem Verfalldatum **Verfall** und ansonsten **Verlust bei Retoure** vorgeblendet. Sowohl die Menge, als auch der Abschreibegrund und der Abschreibewert pro Position können verändert werden.

Mit Markierte abschreiben - F12 werden die Positionen abgeschrieben.

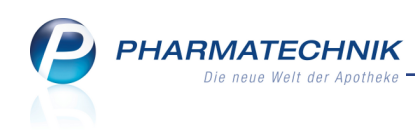

| Reto | oure     | n abschreiben         |     |         |      |               |            |        |               |               |         |         | 2              |
|------|----------|-----------------------|-----|---------|------|---------------|------------|--------|---------------|---------------|---------|---------|----------------|
| Li   | efer     | ant                   |     |         |      |               | Status     | Re     | tourendatum   | Anlagedatu    | m AAr   | t Pos   | Wert           |
| м    | luste    | erlieferant           |     |         |      |               | retournier | 1 1    | 5.06.2015     | 15.06.2015    | 5       | 3       | 24,81          |
|      |          |                       |     |         |      |               |            |        |               |               |         |         |                |
|      | A        | Artikelbezeichnung    | DAR | Einheit | NP   | PZN           | Menge      | Ret-EK | Abschreibegr  | und           | Abschr. | Mg      | AbschrWert p.P |
|      | / A      | LMASED VITALKOST/P    | PUL | 500g    | nb   | 03321472      | 1          | 15,99  | Verlust aus F | tetoure       |         | 1       | 15,99          |
| 8    | / G      | ELONIDA SCHMERZTAE    | TAB | 20St    | N2   | 07240061      | 1          | 2,18   | Verlust aus F | letoure       |         | 1       | 2,18           |
| 8    | / 5      | INUPRET TROPFEN       | TRO | 100ml   | N3   | 00939786      | 1          | 6,64   | Verfall       |               |         | 1       | 6,64           |
|      | <u>v</u> | Lieferdatum Belegnumm | ier |         | Reto | burengrund    |            |        |               | Ver           | fall    |         | Abschreibewert |
| l    | Detai    |                       |     |         | Аро  | Bestellfehler |            |        |               | 03.           | 2016    |         | 15,99          |
|      |          |                       |     |         |      |               |            |        | Abo           | hreibewert ge | esamt   |         | 24.8           |
| M    | arkie    | rauna -               |     |         |      |               |            |        | AUS           |               |         | Inchier | te Abbreche    |

Die Retourenposition wird um die abgeschriebene Menge verringert; Restmengen und nicht abgeschriebene Positionen bleiben im Retourenauftrag. Abgeschriebene Mengen werden ins Abschreibebuch aufgenommen, welches Sie über die Auswertung **Abschreibebuch** einsehen können.

| Y | Auswertungen > Abschreibeb                       | uch      |               |          |                 |                     | ¢ £         | 1 ? | @ | 4 | × |
|---|--------------------------------------------------|----------|---------------|----------|-----------------|---------------------|-------------|-----|---|---|---|
|   | Auswertungszeitraum von 18.05<br>Filterkriterien | 5.2015 b | is 15.06.2015 | 5        |                 |                     |             |     |   |   |   |
|   | Artikelbezeichnung                               | DAR      | Einheit       | PZN      | Abschreibedatum | Abschreibegrund     | Belegnummer |     |   |   |   |
|   | ALMASED VITALKOST/PFL                            | PUL      | 500g          | 03321472 | 15.06.2015      | Verlust aus Retoure | 2015/1      |     |   |   |   |
|   | GELONIDA SCHMERZTABL                             | TAB      | 20St          | 07240061 | 15.06.2015      | Verlust aus Retoure | 2015/1      |     |   |   |   |
|   | SINUPRET TROPFEN                                 | TRO      | 100ml         | 00939786 | 15.06.2015      | Verfall             | 2015/1      |     |   |   |   |

# 7.4 Retourenausgleich erfassen

Modul: Warenlogistik

Anwendungsfall: Retourenausgleich erfassen

#### Neu/geändert:

Bei der Rückgabe verfallener oder schwer verkäuflicher Artikel erhalten Sie oft vom Vertreter bzw. Anbieter einen Ausgleich in Form von Ersatzartikeln. Dabei handelt es sich vielfach nicht um die gleichen Artikel wie die zurückgegebenen. Im Normalfall erhalten Sie auch keine Belege für diesen 'Tausch'.

Erfassen Sie die Artikel in diesem Fall in einem Retourenauftrag und retournieren diesen mit **Retournieren - F12**.

Nun können Sie den Retourenausgleich anstoßen. Nutzen Sie dazu im Bearbeitungs- oder Ansichtsfenster die Funktion **Retourenausgleich - Strg+F12**.

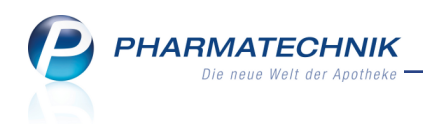

|         | Warenlogistik                           | > Retou                                         | irenauftra                           | g bearbei            | ten                            |                                             |                             |                                                     |                                   |          | ₽ ₽ ?                                     | @ R                                          | ×                              |
|---------|-----------------------------------------|-------------------------------------------------|--------------------------------------|----------------------|--------------------------------|---------------------------------------------|-----------------------------|-----------------------------------------------------|-----------------------------------|----------|-------------------------------------------|----------------------------------------------|--------------------------------|
| Liefe   | erant                                   |                                                 |                                      |                      |                                | Stat                                        | us I                        | Retourendatu                                        | um Anlage                         | datum    | AArt Pos                                  | Wert                                         |                                |
| Mus     | terlieferant                            |                                                 |                                      |                      |                                | reto                                        | ourniert                    | 15.06.2015                                          | 15.06.                            | 2015     | 3                                         | 40,69                                        |                                |
|         |                                         |                                                 |                                      |                      |                                |                                             |                             |                                                     |                                   |          |                                           |                                              |                                |
| Artike  | elbezeichnung                           | DAR                                             | Einheit                              | Menge                | Verfall                        | Lieferant                                   | Lieferdatum                 | Belegnumr                                           | ner WE                            | Ret-EK   | Retourengrund                             |                                              |                                |
| ALMA    | ASED VITALI                             | PUL                                             | 500g                                 | 1                    | 07.2016                        | Musterlieferant                             |                             |                                                     |                                   | 15,99    | Apo Verfall                               |                                              |                                |
| ERGE    |                                         | 🐛 RET                                           | 200St                                | 1                    | 12.2016                        | Musterlieferant                             |                             |                                                     |                                   | 19,36    | Apo Verfall                               |                                              |                                |
| FINA    | LGON CPD W                              | CRE                                             | 50g                                  | 1                    | 10.2016                        | Musterliefera                               |                             |                                                     | -                                 | 5,34     | Apo Verfall                               |                                              | •                              |
|         |                                         |                                                 |                                      |                      |                                |                                             |                             |                                                     |                                   |          |                                           |                                              |                                |
|         | LieferM                                 | g/ber. erfa<br>P;<br>Besta                      | zN 06<br>nd 0                        | 5305806              | Buch<br>ABDA-<br>Eff.          | EK 19,36<br>EK 19,36<br>EK 19,36            | Letzte                      | er Lieferant<br>e LieferMg<br>Lagerort              | Noweda<br>1<br>Hauptalpha         | ]<br>] L | Erfassung<br>etzte Änderung<br>Von        | 15.06.201<br>15.06.201<br>Brüning,           | 15<br>15<br>Gise               |
|         | LieferM                                 | g/ber. erfa<br>P:<br>Besta<br>iliefermen        | Isst<br>ZN 06<br>nd 0<br>ge 0        | 5305806              | Buch<br>ABDA-<br>Eff.          | EK 19,36<br>EK 19,36<br>EK 19,36            | Letzte                      | er Lieferant<br>e LieferMg<br>Lagerort 1            | Noweda<br>1<br>Hauptalpha         | ]<br>] L | Erfassung<br>etzte Änderung<br>Von        | 15.06.201<br>15.06.201<br>Brüning,           | L5<br>L5<br>Gise               |
| iils    | LieferM<br>Nach<br>Jahr<br>2015         | g/ber. erfa<br>P:<br>Besta<br>Iliefermen<br>Jan | Isst<br>ZN 06<br>nd 0<br>ge 0<br>Feb | 5305806<br>März      | Buch<br>ABDA-<br>Eff.<br>April | EK 19,36<br>EK 19,36<br>Mai Jun             | Letzte<br>Letzte<br>ii Juli | er Lieferant 1<br>e LieferMg 2<br>Lagerort 1<br>Aug | Noweda<br>1<br>Hauptalpha<br>Sept | Okt      | Erfassung<br>etzte Änderung<br>Von<br>Nov | 15.06.201<br>15.06.201<br>Brüning,<br>Dez Ge | 15<br>15<br>Gise               |
| Details | LieferM<br>Nach<br>Jahr<br>2015<br>2014 | g/ber. erfa<br>P;<br>Besta<br>Iliefermen<br>Jan | SST 06<br>nd 0<br>ge 0<br>Feb        | 5305806<br>März<br>2 | Buch<br>ABDA-<br>Eff.<br>April | EK 19,36<br>EK 19,36<br>EK 19,36<br>Mai Jun | Letzte<br>Letzte<br>ii Juli | er Lieferant I<br>e LieferMg<br>Lagerort I<br>Aug   | Noweda<br>1<br>Hauptalpha<br>Sept | Okt      | Erfassung<br>etzte Änderung<br>Von<br>Nov | 15.06.201<br>15.06.201<br>Brüning,<br>Dez Ge | L5<br>L5<br>Gise<br>esamt<br>4 |

Im Fenster **Retourenausgleich erfassen** werden im oberen Bereich die **Retourenpositionen** aufgeführt. Im unteren Bereich geben Sie die **Ausgleichsartikel**, welche Sie erhalten haben, ein.

| N.     | Warenlogistik > Reto  | urenauftrag b | earbeiten > | Retouren | ausgle | eich erfassen |         |          |                | ß            | ₽? @                  | D 3             | ×   |
|--------|-----------------------|---------------|-------------|----------|--------|---------------|---------|----------|----------------|--------------|-----------------------|-----------------|-----|
| Liefe  | rant                  |               |             |          |        | Status        | Ret     | ourendat | um Anlage      | datum A      | Art Pos \             | Vert            |     |
| Must   | terlieferant          |               |             |          |        | retourniert   | 15.     | .06.2015 | 15.06.         | 2015         | 3                     | 40,69           |     |
| Retou  | renpostionen          |               |             |          |        |               |         |          |                |              |                       |                 |     |
|        | Artikelbezeichnung    |               | DAR         | Einheit  | NP     | PZN           | LS N    | ummer    | Ret-Mg F       | Ret-EK Re    | tourengrund           |                 |     |
| -      | ALMASED VITALKOS      | T/PFLANZ K    | PUL         | 500g     | nb     | 03321472      | 2       |          | 1              | 15,99 Ve     | rfall                 |                 |     |
| 🔽 💆    | ERGENYL CHRONO 3      | 00            | RET         | 200St    | N3     | 0630580       | 5       |          | 1              | 19,36 Ve     | rfall                 |                 |     |
|        | FINALGON CPD WA       | RMECREME      | CRE         | 50g      | N2     | 06937104      | 1       |          | 1              | 5,34 Ve      | rfall                 |                 |     |
| Ausgle | eichsartikel          |               |             |          |        |               | Wert    | ausgewä  | ihlter Retoure | enposition   | en: 40                | ,69 €           |     |
|        | Artikelbezeichnung    |               |             |          |        | DAR           | Einheit | NP       | PZN            | Menge        | EK                    | Verfall         |     |
| ę      | 🛓 VITAL ALOE VERA GEI |               |             |          |        | SPR           | 50ml    | nb       | 00671303       | 1            | 10,02                 | 06.2017         | 7   |
|        | ERGENYL 300           |               |             |          |        | FTA           | 50St    | N1       | 02516788       | 1            | 5,33                  | 06.2017         | 7   |
|        | HERBACHAUD WAER       | MEPFLASTER    |             |          |        | PFL           | 6St     | nb       | 09686329       | 1            | 17,50                 | 06.2017         | 7   |
|        |                       |               |             |          |        |               |         |          |                |              |                       |                 |     |
|        |                       |               |             |          |        |               |         |          | Wert der Aus   | gleichsartil | kel: 32               | ,85 €           |     |
| Strg   | Speichern             |               | Löschen     |          |        |               |         | Artikel- | Wert der Aus   | gleichsartil | kel: 32<br>Markierung | ,85 €<br>J Buch | nen |

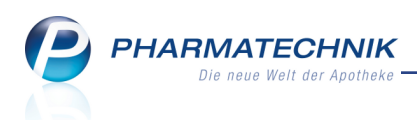

Dabei ist das Verfalldatum mit dem Verfalldatum des Wareneingangs vorbelegt. Falls für eine Position verschiedene Verfalldaten hinterlegt sind, können Sie die Position mit **Position splitten - Strg+F5** splitten. Im Fenster **Position splitten** geben Sie die Menge der abweichenden Position sowie deren Verfalldatum an.

| Position splitten                                                                                                    |                                                                                             |                                            |                                                              |            |              |           |       | R (2)     |
|----------------------------------------------------------------------------------------------------|---------------------------------------------------------------------------------------------|--------------------------------------------|--------------------------------------------------------------|------------|--------------|-----------|-------|-----------|
| Artikelbezeichnung                                                                                                    |                                                                                             | DAR                                        | Einheit                                                      | NP         | PZN          | Menge     | EK    | Verfall   |
| VITAL ALOE VERA GEL                                                                                                    |                                                                                             | SPR                                        | 50ml                                                         | nb         | 00671303     | 2         | 10,02 | 06.2017   |
| Bitte geben Sie die abweichenden Werte für die<br>Fehlende Angaben für die neue Position werde<br>Menge<br>Verfall<br>EK | e neue Position vor. Die<br>n ggf. aus der bisherige<br>Neue Position<br>06.2017<br>10.02 € | bisherige<br>n Position<br>Bish<br>06.2017 | Position wird<br>übernomme<br>erige Positior<br>2<br>10,02 € | dabe<br>n. | i automatisc | h angepaß | it.   |           |
|                                                                                                    |                                                                                             |                                            |                                                              |            |              | 0         |       | Abbrechen |
|                                                                                                    |                                                                                             |                                            |                                                              |            |              | F1        | 2     | Esc       |

Die gesplittete Position wird daraufhin als verschiedene Positionen mit unterschiedlichem Verfalldatum angezeigt.

| Ş    | Warenlogisti          | ik > Retour | enauftrag be | arbeiten > | Retoure | nausgle | eich erfasser |         |          |              | Ć          | f L          | ? @                | ) 3          | ×   |
|------|-----------------------|-------------|--------------|------------|---------|---------|---------------|---------|----------|--------------|------------|--------------|--------------------|--------------|-----|
| Lie  | ferant                |             |              |            |         |         | Status        | Ret     | tourenda | tum Anlag    | edatum /   | AArt P       | os W               | /ert         |     |
| Mu   | sterlieferant         |             |              |            |         |         | retournier    | 15      | .06.2015 | 5 15.06      | 5.2015     | 3            | 34                 | 0,69         |     |
| Reto | ourenpostione         | n           |              |            |         |         |               |         |          |              |            |              |                    |              |     |
|      | Artikelbez            | eichnung    |              | DAR        | Einheit | NP      | PZN           | LSIN    | lummer   | Ret-Ma       | Ret-EK F   | Retourer     | narund             |              |     |
|      | ALMASED               | VITALKOST   | /PFLANZ K    | PUL        | 500g    | nb      | 0332147       | 2       |          | 1            | 15,99 \    | /erfall      | <u></u>            |              |     |
| ~    | 🔤 ERGENYL             | CHRONO 30   | 0            | RET        | 200St   | N3      | 0630580       | 5       |          | 1            | 19,36 \    | /erfall      |                    |              |     |
|      | FINALGO               | N CPD WAE   | RMECREME     | CRE        | 50g     | N2      | 0693710       | 4       |          | 1            | 5,34 \     | /erfall      |                    |              |     |
| Aus  | gleichsartikel        |             |              |            |         |         |               | Wert    | t ausgew | ählter Retou | renpositio | onen:        | 40,                | 59 €         |     |
|      | Artikelbez            | eichnung    |              |            |         |         | DAR           | Einheit | NP       | PZN          | Meng       | e            | EK                 | Verfall      |     |
|      | VITAL ALC             | DE VERA GEL |              |            |         |         | SPR           | 50ml    | nb       | 00671303     |            | 1            | 10,02              | 06.2017      |     |
|      | ERGENYL               |             |              |            |         |         | FIA           | 50St    | NI       | 02516788     |            | 1            | 5,33               | 06.2017      |     |
|      |                       |             | IEPFLASIEN   |            |         |         | SDD           | 50ml    | nb       | 09080529     |            | 1            | 10.02              | 02 2017      |     |
|      | 💱 VITAL ALOE VERA GEL |             |              |            |         |         | SEIV          | 30111   | no       | 00071303     |            | 1            | 10.02              | 03.2017      |     |
|      |                       |             |              |            |         |         |               |         |          |              | (          | 0            |                    |              |     |
|      |                       |             |              |            |         |         |               |         |          | Wert der Au  | sgleichsa  | 0<br>rtikel: | 42,0               | 87 €         |     |
| Strg | Speichern             |             |              | Löschen    |         |         |               |         | Artikel- | Wert der Au  | Isgleichsa | 0<br>rtikel: | 42,i<br>1arkierung | 87 €<br>Buch | ien |

Um den Lagerstatus einer Position zu ändern, wählen Sie **Lagerstatus - Strg+F8**. Damit können Sie einen erhaltenen Nicht-Lagerartikel oder alle erfassten Ausgleichsartikel bspw. gleich an Lager nehmen.

| Lagerstatus ändern                                                                                                    |            |               |        |              |             |      | R (?)     |
|----------------------------------------------------------------------------------------------------|------------|---------------|--------|--------------|-------------|------|-----------|
| Artikelbezeichnung                                                                                                    | DAR        | Einheit       | NP     | PZN          | Menge       | EK   | Verfall   |
| TRAUMEEL GEL AD US VET                                                                                                    | GEL        | 50g           | nb     | 00833912     | 1           | 5,25 | 06.2017   |
| Bitte wählen Sie den gewünschten Lagerstatus aus und entscheiden S<br>alle Positionen gelten soll.<br>Lagerstatus Negativartikel •<br>Alle Positionen | ie, ob der | Status nur fé | ir den | ausgewählter | n Artikel o | der  |           |
|                                                                                                    |            |               |        |              | C           | к    | Abbrechen |
|                                                                                                    |            |               |        |              | FI          | 12   | Esc       |
|                                                                                                    |            |               | _      |              |             |      |           |

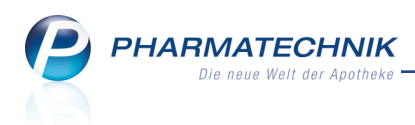

### 7.5 Retourenausgleich buchen

Modul: Warenlogistik

Anwendungsfall: Retourenausgleich buchen

Neu/geändert:

Mit **Buchen - F12** buchen Sie den Retourenausgleich. Daraufhin werden die Retourenpositionen nicht mehr angezeigt. Es erfolgt keine Gutschriftsbuchung. Die Ausgleichsartikel werden ins Lager gebucht. Dabei handelt es sich nicht um einen regulären Wareneingang, sondern es wird nur eine Bestandsbuchung. Dieser Vorgang wird weder im **Archiv** noch in den **Artikeldetails** auf der Seite **Einkauf/Retoure** hinterlegt, sondern ist über die **Bestandskontrolle** nachvollziehbar.

| Ş       | Artike                    | lsuche 2 | Artike   | ldaten > | Bestand | s- und Be | stellkontr  | olle     |       |         |                 |                | Þ        | ₽?                     | @         | 4      | × |
|---------|---------------------------|----------|----------|----------|---------|-----------|-------------|----------|-------|---------|-----------------|----------------|----------|------------------------|-----------|--------|---|
| Art     | ikelbeze                  | eichnung |          |          |         |           |             |          |       | DA      | R               | Einheit        |          | PZN                    |           |        |   |
| VI      | VITAL ALOE Vera Gel Spray |          |          |          |         |           |             |          |       | SPF     | 2               | 50ml           |          | 0067                   | 71303     |        |   |
| Best    | and                       | Waren    | oaistik  | Reservi  | eruna   | Statist   | tikKz       |          |       |         |                 |                |          |                        |           |        |   |
| Δ       | It Neu                    | Δlt      | Neu      | Ont Alt  | Neu A   | It Neu    | Datum       | LIP      | nzeit | Vorgan  | a               |                | Progra   | mm                     | Rer       | liener |   |
|         | 1 2                       |          | Neu V    | opt Ait  |         | in Neu    | 15.06.20    | 15 10    | :06   | Retoure | 9<br>nausoleich |                | Waren    | logistik               | Brü       | nina   | _ |
| 1       | 0 1                       |          |          |          |         |           | 15.06.20    | 15 10    | :06   | Retoure | nausgleich      |                | Waren    | logistik               | Brü       | nina   |   |
|         |                           |          |          |          |         | +         | 15.06.20    | 15 10    | :06   | Retoure | nausgleich      |                | Waren    | logistik               | Brü       | nina   |   |
|         |                           |          |          |          |         |           |             |          |       |         |                 |                |          |                        |           |        |   |
|         | Bestar                    | ndskorre | kturdeta | ils      |         | alte      | Verfall-/   | Bestands | daten |         |                 | neue Verfall-/ | Bestands | daten                  |           |        |   |
|         | Info                      |          |          | Wert     |         | Ver       | fall        |          | Bes   | tand    |                 | Verfall        |          | Bestan                 | d         |        |   |
|         | Menge                     | ;        |          | 1        |         | 06.2      | 017         |          | 1     |         |                 | 03.2017        |          | 1                      |           |        |   |
| Details | Verfall                   |          |          | 02.2017  |         |           |             |          |       |         |                 | 06.2017        |          | 1                      |           |        |   |
| Strg    | F                         | 1        | F2       | F3       | F       | -4 Ak     | tualisieren | F6       |       | F7      | F8              | Drucken<br>F9  | F10      | Kriteri<br>ände<br>F11 | ien<br>rn | F1     | 2 |

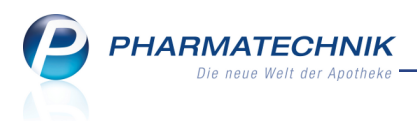

# 8 Reports

# 8.1 Neue vordefinierte Abfragen, Felder und Optionen der Ergeb-

# nisverarbeitung

#### Modul: Reports

Anwendungsfall: Abfragen aufrufen, bearbeiten und verarbeiten

### Neu/geändert:

Im Modul **Reports** stehen Ihnen folgende neue vordefinierte Abfragen, Felder oder Optionen der Ergebnisverarbeitung zur Verfügung:

- Ergebniskategorie Artikel
  - im Feld **Verordnungsvorgabe vorhanden** ist unter **Verordnungsvorgabe** der Eintrag **Empfängnisverhütung** hinzukommen.

Diese Verordnungsvorgabe wird ab 01.07.2015 bei allen Arzneimitteln zur Kontrazeption sowie Notfallkontrazeption hinterlegt sein. Nach § 24a Absatz 2 SGB V haben Versicherte bis zum vollendeten 20. Lebensjahr Anspruch auf Versorgung mit verschreibungspflichtigen, empfängnisverhütenden Mitteln. Entsprechendes gilt für nicht verschreibungspflichtige Notfallkontrazeptiva, soweit sie ärztlich verordnet werden, für Personen unter 20 Jahren.

• Erweiterung der Zählung für das Feld **Zusatzverkäufe im Zeitraum**: Wenn bei der Bearbeitung und / oder der Abholungsauflösung eines Zusatzverkaufs mindestens eine weitere Position im Zusatzverkaufssubtotal erfasst wird, so wird dies als ein weiterer Zusatzverkauf gewertet.

| Abfragebezeichnung                                       | Beschreibung                                                                                                    | Variablen | Lizenz                       |
|----------------------------------------------------------|----------------------------------------------------------------------------------------------------|-----------|------------------------------|
| Erfolgsauswertung<br>(Ausgangsgruppe)                    | Diese Abfrage liefert Artikel, die als Cross-Sel-<br>ling - Empfehlung im ausgewählten Zeitraum<br>abgegeben wurden, gruppiert nach Aus-<br>gangsgruppe und Empfehlungsgruppe, sor-<br>tiert nach Umsatz. | Zeitraum  | nur mit<br>Cross-<br>Selling |
| Erfolgsauswertung<br>(Empfehlungsgruppe)                 | Diese Abfrage liefert Artikel, die als Cross-Sel-<br>ling - Empfehlung im ausgewählten Zeitraum<br>abgegeben wurden, gruppiert nach Emp-<br>fehlungsgruppe und Ausgangsgruppe, sor-<br>tiert nach Umsatz. | Zeitraum  | nur mit<br>Cross-<br>Selling |
| Erfolgsauswertung<br>(Empfehlungsgruppe,<br>Mitarbeiter) | Diese Abfrage liefert Artikel, die als Cross-Sel-<br>ling - Empfehlung im ausgewählten Zeitraum<br>abgegeben wurden, gruppiert nach Emp-<br>fehlungsgruppe und Mitarbeiter, sortiert nach<br>Umsatz.      | Zeitraum  | nur mit<br>Cross-<br>Selling |
| Erfolgsauswertung<br>(Mitarbeiter)                       | Diese Abfrage liefert Artikel, die als Cross-Sel-<br>ling - Empfehlung im ausgewählten Zeitraum                                                                                                    | Zeitraum  | nur mit<br>Cross-            |

• neue Abfragen unter Cross-Selling:

Tabelle: Vordefinierte Abfragen der Ergebniskategorie Artikel in der Gruppe 'Cross-Selling'

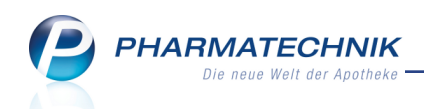

|                               | abgegeben wurden, gruppiert nach Mit-<br>arbeiter, sortiert nach Umsatz.                                                                                                    |          | Selling                      |
|-------------------------------|----------------------------------------------------------------------------------------------------|----------|------------------------------|
| Renner-Artikel                | Diese Abfrage liefert Artikel, die als Cross-Sel-<br>ling - Empfehlung im ausgewählten Zeitraum<br>abgegeben wurden, sortiert nach Umsatz.                                        | Zeitraum | nur mit<br>Cross-<br>Selling |
| Renner-Aus-<br>gangsgruppe    | Diese Abfrage liefert Artikel, die als Cross-Sel-<br>ling - Empfehlung im ausgewählten Zeitraum<br>abgegeben wurden, gruppiert nach Aus-<br>gangsgruppe, sortiert nach Umsatz.    | Zeitraum | nur mit<br>Cross-<br>Selling |
| Renner-Emp-<br>fehlungsgruppe | Diese Abfrage liefert Artikel, die als Cross-Sel-<br>ling - Empfehlung im ausgewählten Zeitraum<br>abgegeben wurden, gruppiert nach Emp-<br>fehlungsgruppe, sortiert nach Umsatz. | Zeitraum | nur mit<br>Cross-<br>Selling |

Tabelle: Vordefinierte Abfragen der Ergebniskategorie Artikel in der Gruppe 'Cross-Selling'

Für alle Apotheken mit bestehender Cross-Selling-Lizenz wird die Cross-Selling- Erfolgsauswertung bei Auslieferung der neuen IXOS-Version 2015.5 initial für die zurückliegenden 3 Monate auf Basis der getätigten Verkäufe und der aktuell hinterlegten Cross-Selling-Daten simuliert.

#### • Ergebniskategorie **Mitarbeiter**

#### • neue Abfragen unter Cross-Selling:

| Erfolgsauswertung | Diese Abfrage liefert Mitarbeiter, sortiert | Zeitraum   | nur mit       |
|-------------------|---------------------------------------------|------------|---------------|
| (Umsatz)          | nach dem Bruttoumsatz, der mit Cross-       | Cross-Sel- | Cross-Selling |
|                   | Selling - Empfehlungen im Zeitraum          | ling-Aus-  |               |
|                   | erzielt wurde.                              | wertung    |               |

Tabelle: Vordefinierte Abfragen der Ergebniskategorie Mitarbeiter

#### • Ergebniskategorie Artikel, Kunden, Verkäufe, Mitarbeiter, Apotheke/Filialen

- neue Felder im Rahmen der Cross-Selling-Erfolgsauswertungen entnehmen Sie bitte der IXOS-Onlinehilfe im Hilfethema 'Auflistung aller verfügbaren Felder'
- neuer 'weiterer Filter' für umsatz- und absatzspezifische Bedingungen einer

#### Abfrage: 🧹

Hier kann bspw. nach folgenden Kriterien gefiltert werden: **Ist Cross-Selling Empfehlung**, **Name der Ausgangsgruppe**, **Name der Empfehlungsgruppe**.

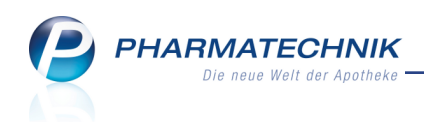

| h 1: Juni 2015  | Ist Cross-Selling Empfehlung       | <egal> ▼</egal> | V         |
|-----------------|------------------------------------|-----------------|-----------|
| D 1, Julii 2015 | Name der Ausgangsgruppe            | Egal            | V         |
|                 | Name der Empfehlungsgruppe         | Egal            | V         |
|                 | Ausgangsgruppe-Auswahl             | Egal            | V         |
|                 | Empfehlungsgruppe-Auswahl          | Egal            | V         |
|                 |                                    |                 |           |
|                 |                                    |                 |           |
|                 |                                    |                 |           |
|                 |                                    |                 |           |
|                 |                                    |                 |           |
|                 |                                    |                 |           |
|                 |                                    |                 |           |
|                 |                                    |                 |           |
|                 |                                    |                 |           |
|                 |                                    |                 |           |
|                 |                                    |                 |           |
|                 |                                    |                 |           |
| Mehrfachauswahl | Alle speziellen Filter zurücksetze | en OK           | Abbrechen |

#### 8.2 MMR-Report 3.5

#### Modul: Reports

# Anwendungsfall: MMR-Übersicht einsehen

#### Neu/geändert:

Die neue Version 3.5 des MMR-Report wird planmäßig zum 01.07.2015 ausgeliefert. Den auf den Ausdrucken des neuen MMR, Version 3.5 enthaltenen Code können Sie scannen, um direkt den zutreffenden Report in IXOS zu öffnen.

| Muster - Apothelies IK-Ne. 10101010                                                                       | 71 Ausgabe Mai 2015                                                                                                    |                                                                                  | TECHNIK                                                         |
|----------------------------------------------------------------------------------------------------|----------------------------------------------------------------------------------------------------|----------------------------------------------------------------------------------|-----------------------------------------------------------------|
| V1a<br>Kundenentwicklung Offizin                                                                          | Eine der elementaraten Größen in der Apathelle ist die Entwicklung der Kundenatzahl. Spesiel<br>Kundenswächte oder Rückgänge im Offisiskerrich agnalisient die Attrakskalt here Apathelie.                            | Systemuntentilitiung<br>V1 Kundenanteicklung                                     |                                                                 |
| ★ ★ ★ ★ ★ ⊃<br>Die Entwicklung der Offsanunden im Vergleich zum<br>Vorgen im konstant. Differenz: -73 20% |                                                                                                    | 4 <b>8,93</b> 7,00<br>4<br>2                                                     | Kunden Monat<br>Kunden Vormonal<br>Angabes sind<br>Ibunde Kunde |
| VTb<br>Kundenentwicklung Backoffice                                                                       | Mark Jan H. Jark Jark Jag H. Bey H. De H. Nank De H. Jan S. Her IS. Ner IS. Jan S. De Galk With at analog der Grafik V1a aufgebaut. In der tolgenden Grafik werden de Backoffice-Kunden dargesteht.                   | Antres Uses<br>Dystemunterstützung<br>In Kundenenteicklung                       |                                                                 |
| Kene Demebewertung, da nur Information                                                                    |                                                                                                    | Kunden<br>Kunden Vorjahr                                                         |                                                                 |
| V1c<br>Kundenentwicklung Gesamt                                                                           | 0 Min M. Jan M. Jahl H. Aug He. Der H. Der H. Ster He. Der H. Jahr S. Mar 15. Apr 15.<br>Die Grafk VT is at analog der Grafk VT is aufgebaut. In der folgenden Grafik wird die Kundenetwicklung gezur<br>dargestellt. | og Systemunterstütsung<br>V7 Kundenenteicklung                                   |                                                                 |
| Kene Demetheertung, du nur Information                                                                    |                                                                                                    | Kunden Officie<br>Kunden Officie<br>Kunden Baskoffice<br>Kunden Baskoffice Varja |                                                                 |
| Management-Report                                                                                         | Verka                                                                                                    | uten VlaVlaVla                                                                   | 17                                                              |

In Vorbereitung auf die neue Version 3.5 des MMR wurden folgende MMR-Reports umbenannt bzw. neu eingeführt:

| Zuordnung zu Gra-<br>fik / Tabelle | Name der Liste alt               | Name der Liste neu   |
|------------------------------------|----------------------------------|----------------------|
| B1a,b,c,d                          | Ungewollte Nichtlagerbesorgungen | B1 Ungewollte Nicht- |

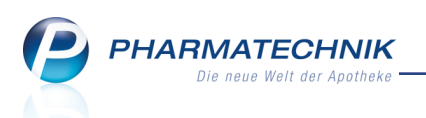

|           |                                                                     | lagerbesorgungen                                           |
|-----------|---------------------------------------------------------------------|------------------------------------------------------------|
| Ble       | B1 Besorgerquote                                                    | B1 Besorgerquote Übersicht                                 |
| B2a,b,c,d | LUG Ansicht                                                         | B2 LUG Artikelansicht                                      |
| B3a,b     | B5 Umsatz- und Bestandsentwicklung                                  | B3 Umsatz- und Bestandsentwicklung                         |
| B4        | ABC-Strukturierung nach Umsatz                                      | B4 ABC-Artikel-Analyse                                     |
| B5        | ABC-Artikel-Listen                                                  | B4 / B5 ABC-Artikel-Liste Ladenhüter                       |
| P1a       | Zeitanalyse manuelle Bestands-<br>korrekturen                       | P1 Zeitanalyse Bestandskorrekturen                         |
| P2a,b     | ABC-Direktlieferanten                                               | P2 ABC-Direktlieferanten                                   |
| Р3        | Rangliste Einkauf nach Anbieter (ohne<br>Gutschriften)              | P3 Rangliste Direkteinkauf (ohne Gut-<br>schriften)        |
| P4        | Neuanlagenüberwachung                                               | P4 Neuanlagenüberwachung                                   |
| P5a,c,d   | Retourenquote nach Lieferant / Bezugs-<br>wegen / Zeitanalyse       | P5 Retourenquote Analyse                                   |
| P5b       | Retouren nach Retourengrund                                         | P5 Retouren nach Retourengrund                             |
| M1        | M3 Quote der Rezepte mit zusätzlichen<br>Verkauf                    | M1 Quote Zusatzverkauf                                     |
| M2,3,4    | M4 Umsatz, Rohertrag, Packungen pro<br>Offizin-Kunde                | M2 / M3 / M4 Umsatz, Rohertrag,<br>Absatz pro Offizinkunde |
| M5a       | M1 Kundenfrequenz in der Woche                                      | M5 Kunden pro Mitarbeiter pro<br>Stunde                    |
| M5b       | Kundenfrequenz Offzin (inklusive wirt-<br>schaftlicher Betrachtung) | M5 Kunden pro Mitarbeiter                                  |
| M6        | Mitarbeiter - Einsatzplan                                           | M5 / M6 Mitarbeiter - Einsatzplan                          |
| V1a,b,c   | V1 -Kundenentwicklung                                               | V1 -Kundenentwicklung                                      |
| V2a,b,c   | V2 -Bon - Entwicklung                                               | V2 Bonentwicklung Umsatz, Roher-<br>trag, Absatz           |
| V3a       |                                                                     | V3 Rohertrag in % Gesamt                                   |
|           | Umsatz / Rohertrag nach Verkaufsart<br>zum Vorjahr                  | Vx Entwicklungskontrolle Verkaufsart                       |
|           | Umsatzentwicklung nach Bar / Rezept                                 | Vx Entwicklungskontrolle Bar / Rezept                      |
|           | Verkauf nach einzelnem Anbieter                                     | Vx Verkauf nach einzelnem Anbieter                         |

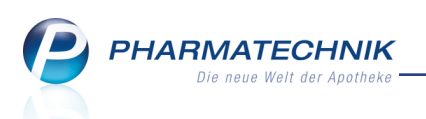

|           | Warenkorbanalyse nach Arzt                         | Vx Warenkorbanalyse nach Arzt                     |
|-----------|----------------------------------------------------|---------------------------------------------------|
|           | Warenkorbanalyse nach Ver-<br>kaufspositionstyp    | <gelöscht></gelöscht>                             |
|           | GKV -Detailanalyse                                 | Vx GKV -Detailanalyse                             |
| V4a,b     | Warenkorbermittlung nach Abga-<br>bebestimmung     | V4 Warenkorbermittlung nach Abga-<br>bebestimmung |
| V5        | Zeitanalyse Verluste und Erlös-<br>minderungen     | V5 Verluste und Erlösminderungen                  |
| S1a, S2a  | Aufschlag zu gering / hoch                         | S1 / S2 Aufschlag zu gering / hoch                |
| S3a, S4a  | ABC - Warengruppenanalyse FW / SW                  | S3 / S4 ABC Warengruppen Artikel                  |
| S3b, S4b  | ABC-Struktur MMR - Warengruppen FW/<br>SW          | S3 / S4 ABC-Struktur Analyse nach<br>Warengruppen |
| S5        |                                                    | S5 / S6 Brutto-Nutzen-Ziffer Artikel              |
| S6        |                                                    | S5 / S6 Brutto-Nutzen-Ziffer                      |
| К1        | Neue Liste                                         | K1 Kundenprofilanalyse                            |
| К2        | Neukundenüberwachung                               | K2 Neukundenüberwachung                           |
| K3a,b,c,d | Zeitanalyse Kundenentwicklung - Werte<br>Gesamt    | K3 Zeitanalyse Kunden - Werte<br>Gesamt           |
| К4        | Kundenstrukturierung nach ABC                      | K4 ABC-Stammkunden-Analyse                        |
| К5        | Kundenschwund                                      | K5 Stammkunden-Rasterfahndung                     |
| Кба       | Stammkunden, aufgeschlüsselt nach<br>Altersklassen | K6 Altersstruktur Stammkunden                     |
| КбЬ       | Stammkunden, aufgeschlüsselt nach<br>Altersklassen | K6 Altersstruktur Stammkunden                     |

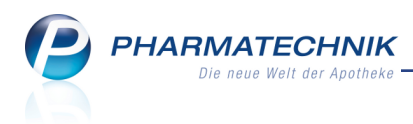

# 9 Auswertungen

#### 9.1 Anzeige der Lagerorticons in der Auswertung 'Artikelpreise' optimiert

#### Modul: Auswertungen

Anwendungsfall: Auswertung Artikelpreise einsehen

### Neu/geändert:

In der Auswertung **Artikelpreise** werden nun - nach Einführung der Übervorratsverwaltung in der letzten IXOS-Version - in der Spalte der Lagerorticons auch die Übervorratsicons korrekt angezeigt, sofern für einen Artikel ein Übervorratslagerort definiert wurde. Außerdem wurden neue Lagerort-Icons für auf höchster Ebene selbst angelegte (eigene) Lagerorte ein-

geführt, ohne und mit Übervorratslagerort: 💐 💆 .

| Aus 🖓                                                                                                  | wertungen > Artikelp | reise  |            |          |                      |              |               | ß [     | 1?0                        | ) ह्य ×           |
|----------------------------------------------------------------------------------------------------|----------------------|--------|------------|----------|----------------------|--------------|---------------|---------|----------------------------|-------------------|
| Filterkriterien Abgabebestimmung: Alle/exkl. Negativartikel/Preisbedingung: Apo-EK von 2,29€ bis 3,00€ |                      |        |            |          |                      |              |               |         |                            |                   |
|                                                                                                    | Artikelbezeichnung   | △ DAR  | Einheit NP | PZN      | Anbieter             | EK           | letzter Verka | uf      | Status                     | -                 |
|                                                                                                    | ACC Kindersaft       | LSE    | 100ml N2   | 06964615 | HEXAL AG             | 2,29         | 05.12.2009    |         | 4 🚍                        | <b>E</b> , E      |
|                                                                                                    | ACCU CHEK Multiclix  | L LAN  | 24St nb    | 03746208 | Roche Diagnostics De | 2,71         | 23.04.2008    | ¥       | 2 🍒                        | ×                 |
|                                                                                                    | ACCU CHEK Softclix   | an LAN | 25St nb    | 01410792 | Roche Diagnostics De | 2,54         | 03.06.2015    |         | 0 😫                        |                   |
|                                                                                                    | ACIC Creme bei Lippe | CRE    | 2g N1      | 08654310 | HEXAL AG             | 2,38         | 04.11.2009    |         | 1 🔳                        |                   |
|                                                                                                    | ACICLOVIR AL Creme   | CRE    | 2g N1      | 07334796 | ALIUD PHARMA GME     | 2,33         | 03.06.2015    |         | 1                          |                   |
|                                                                                                    | ACICLOVIR Heumann    | € CRE  | 2g N1      | 06977954 | Heumann Pharma Gn    | 2,41         | 27.05.2009    |         | 1 📕                        |                   |
|                                                                                                    | ACICLOVIR ratiophar  | m CRE  | 2g N1      | 02286360 | RATIOPHARM GMBH      | 2,44         | 03.06.2015    |         | 1                          |                   |
|                                                                                                    | ADVANTAN Creme       | CRE    | 15g kA     | 04939240 | Jenapharm GmbH &     | 2,81         | 03.06.2015    |         | 0 😫                        | 2 🎼               |
|                                                                                                    | ALCOHOL PADS B.Br    | at TUP | 100St nb   | 00629703 | B. Braun Melsungen # | 2,53         | 02.12.2009    |         | 1 🍒                        | 클                 |
|                                                                                                    | ALDACTONE 25 über    | zt UTA | 50St N2    | 02475003 | RIEMSER Pharma Gm    | 2,89         | 19.11.2009    |         | 2 📕                        |                   |
|                                                                                                    | ALWAYS Envive vital  | rt BIN | 15St nb    | 01003259 | Procter & Gamble Gn  | 3,00         | 28.11.2009    |         | 1 📕                        | 臺                 |
|                                                                                                    | AMOXI 1000 1A Pha    | rn FTA | 10St N1    | 00658805 | 1 A Pharma GmbH      | 2,41         | 19.11.2009    |         | 1 🔤                        | 1                 |
|                                                                                                    | AMOXICILLIN AL 10    | DO FTA | 10St N1    | 04751424 | ALIUD PHARMA GME     | 2,41         | 03.06.2015    |         | 0 🙀                        |                   |
|                                                                                                    | AMOXICILLIN ratiop   | ha BTA | 10St N1    | 06884827 | RATIOPHARM GMBH      | 2,59         | 12.10.2009    |         | 1                          | 1                 |
|                                                                                                    | AMOXICILLIN ratiop   | ha FIA | 10St NI    | 02394411 |                      | 2,59         | 11.11.2009    |         |                            | <u>s</u>          |
|                                                                                                    |                      |        | 10St NI    | 02394397 |                      | 2,29         | 25.11.2009    |         |                            |                   |
|                                                                                                    | ARONAL OKO dent Ko   |        | 130 HD     | 04945541 |                      | 2,44         | 20.11.2000    |         | 1 📰                        |                   |
|                                                                                                    | ASPIRIN 0.5 Tablette |        | 205t kA    | 00078597 | Baver Vital GmbH     | 2,50         | 08 12 2009    |         | 6 =                        | R                 |
|                                                                                                    | ASPIRIN 100 N Table  | TAR    | 2050 104   | 07621136 | Bayer Vital GmbH     | 2,55         | 20 11 2009    |         | 2 =                        |                   |
|                                                                                                    | ASPIRIN Protect 100  |        | 425t kA    | 06706149 | Bayer Vital GmbH     | 2,92         | 30.11.2009    |         | 1 🛼                        |                   |
|                                                                                                    | ASS 500 1A Pharma    | Та ТАВ | 100St N3   | 08612435 | 1 A Pharma GmbH      | 2.72         | 26.11.2009    |         | 1 🖻                        | R                 |
|                                                                                                    | ASS RATIOPHARM 3     | OE TAB | 100St nt   | 03372469 | RATIOPHARM GMBH      | 2,64         | 04.12.2009    | -       | 1 🖻                        | 1                 |
|                                                                                                    |                      |        |            |          |                      |              | Anzahl g      | gefunde | ner Artikel                | 244               |
| itrg                                                                                                   | E1 E2                | F3     | E4.        | renkorb  | Retournieren De      | etails<br>F8 | Drucken       | F10     | Kriterien<br>ändern<br>F11 | Alle<br>markierer |

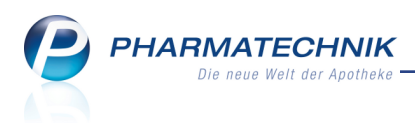

# 10 Sonstiges

# 10.1 Kennzeichnung eigener Lagerorte durch ein neues Icon

**Modul:** Lagerorte, alle Moduls mit Lagerortanzeigen für Artikel **Anwendungsfall:** Lagerorticons einsehen **Neu/geändert:** 

Falls Sie in der obersten Ebene der Lagerstruktur eigene Lagerorte anlegen bzw. angelegt

haben, so werden diese durch das Icon 🛱 gekennzeichnet.

Auch in anderen IXOS-Modulen wird ggf. zu einem Artikel das Icon <sup>2</sup> angezeigt, falls dem Artikel dieser selbst angelegte Lagerort (oder ein untergeordnetes Lager) zugeordnet ist. Falls dem Artikel zusätzlich noch mindestens ein Übervorratslagerort zugeordnet ist wird

| 🥔 Lagerorte                                                                                                    | ß L                      | ?   | @ 3 | × |
|----------------------------------------------------------------------------------------------------|--------------------------|-----|-----|---|
| Lagerortverwaltung Auffülllisten                                                                                                    |                          |     |     |   |
| Lagerortverwaltung<br>Lagerstruktur Verkaufsorte                                                                                                    |                          |     |     |   |
| <ul> <li>Eigener Lagerort</li> <li>Freiwahl</li> <li>KAS001</li> <li>KAS002</li> <li>KAS002</li> <li>KAS004</li> <li>KAS005</li> <li>KAS004</li> <li>KAS005</li> <li>KAS006</li> <li>KAS006</li> <li>KAS006</li> <li>KAS007</li> <li>KAS007</li> <li>KAS008</li> <li>KAS008</li> <li>KAS009</li> <li>KAS009</li> <li>KAS011</li> <li>KAS012</li> <li>KAS012</li> <li>KAS024</li> </ul> |                          |     | ₹ w |   |
| Strg         Speichern         Neu         Löschen         Bearbeiten         Details         Drucken         Er           Alt         F1         F3         F4         F5         F8         F8         F9         F8                                                                                                    | rledigt<br>setzen<br>F10 | F11 |     |   |

dies durch das Icon 💐 symbolisiert.

Beispiel: Lagerortverwaltung mit selbst angelegtem Lagerort auf höchster Ebene

# 10.2 Temporäres Verzeichnis wird nicht mehr bereinigt

Modul: IXOS Hardware

Anwendungsfall: Automatisches Verwalten des temporären Verzeichnisses Neu/geändert:

PDF-Drucke von Rechnungen, Lieferscheinen, Inventurlisten usw., Bildschirmausdrucke sowie Vorher/Nachher-Dateien aus der Reports-Ergebnisverarbeitung werden von IXOS im Verzeichnis Z:\IXOS\_Temporäre\_Dokumente abgelegt. Dieses Verzeichnis ist explizit zur vorübergehenden Ablage von Dateien, die in IXOS erzeugt werden, gedacht. Deshalb wurden dieses Verzeichnis bisher regelmäßig bereinigt.

Da einige Anwender jedoch in diesem Verzeichnis auch Dateien ablegen, die sie dauerhaft behalten wollen, erfolgt kein automatisches Löschen mehr.

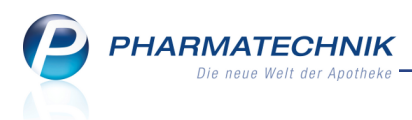

# **11 App 'Meine Apotheke'**

# 11.1 Anzeige des Kundenbonus in der App 'Meine Apotheke'

Modul: Kontakte, App 'Meine Apotheke'

Anwendungsfall: Kundenbonus in der App einsehen

#### Neu/geändert:

Wenn Sie in Ihrer Apotheke mit kontogeführten Bonusmodellen arbeiten, dann profitieren auch Ihre App-Kunden davon. In der Bestellübersicht der App können sie ihren Bonuskontostand in Bonuseinheiten (bspw. Punkte) und den entsprechenden Guthabenbetrag direkt einsehen. Damit werden sie motiviert, weiterhin in Ihrer Apotheke einzukaufen und ggf. zusätzliche Einkäufe zu tätigen.

**Voraussetzung:** Um das Guthaben als Geldbetrag anzeigen zu können, müssen Sie Ihrem App-Kunden ein Kundenbonusmodell zugeordnet haben, bei welchem Gutschriften hinterlegt sind. Sachprämien werden hier nicht betrachtet.

**Beispiel:** Sie haben ein Bonusmodell angelegt, bei welchem Prämien in Form von Geldgutschriften (Typ: **Gutschrift**) vergeben werden. Gutschrift 1 entspricht dabei einer Anzahl Vergabeeinheiten von 500 Punkten, was einem Gutschein von 10,00 Euro Guthaben (als Zuzahlung mit negativem Betrag hinterlegt) entspricht.

| Ş           | ✓ Kundenbonusmodeliverwaltung → Bonussystem verwalten |                      |                                        |               |            |               | Ē        |                          | ? @                                  | ) র ×         |                      |                    |                   |
|-------------|-------------------------------------------------------|----------------------|----------------------------------------|---------------|------------|---------------|----------|--------------------------|--------------------------------------|---------------|----------------------|--------------------|-------------------|
| Bezei       | chnung                                                |                      |                                        |               | Vergabeeir | nheit         |          | Verfallfri               | st                                   | Kundent       | bezug                | Aktiv              | Herkunft          |
| Bonus       | system 1                                              |                      |                                        |               | Bonuspunkt | t / Bonuspunl | cte      | 2 Jahre                  |                                      | ~             |                      | >                  |                   |
| Info        | Prämien<br>Typ<br>Gutschrift<br>Gutschrift            | Prän<br>Guts<br>Guts | nienbezeichn<br>chein 10€<br>chein 25€ | ung DAR       | Einheit    | PZN           | Anbieter | Anzahl 2<br>500<br>1.000 | Zuzahlung  1<br>-10,00 \<br>-25,00 \ | MwSt<br>/oll  | Gültig v<br>03.06.20 | on G<br>115<br>115 | ultig bis         |
| Strg<br>Alt | F1                                                    | F2                   | Neu<br>F3                              | Löschen<br>F4 | Bearbeiten | F6            | F7       | F8                       | F9                                   | Kopier<br>F10 | en                   | F11                | Übernehmen<br>F12 |

Ihr Kunde hat bei seinen Einkäufen ein Guthaben von 500 Punkten aufgebaut, d.h. sein Guthaben beträgt 10 €.

<sup>\*\*</sup> Die erworbene Anzahl an Bonuseinheiten wird immer mit dem höchstmöglichen zuordenbaren Geldbetrag angezeigt.

| A Kantalda y Kunda               |                              |                                         |                    |                                      |           | An        | <b>D</b> 0 | Ø F      |             |
|----------------------------------|------------------------------|-----------------------------------------|--------------------|--------------------------------------|-----------|-----------|------------|----------|-------------|
| Kontakte > Kunde                 |                              |                                         |                    |                                      |           | CP        | ⊟ :        | w E      | <u>କା</u> 🔨 |
| Name                             | Vorname                      | GebDatum                                | PLZ                | Ort                                  | Tel       | efonnumme | er         |          | 1           |
| Mustermann                       | Max                          |                                         | 12345              | Musterstad                           | t<br>     |           |            | -        | 1           |
| <u>S</u> tammdaten               | Bonuskonten                  |                                         |                    |                                      |           |           |            |          |             |
| Spezifische Daten                |                              | Bonussystem                             | Bonussystem 1      |                                      |           | •         |            |          |             |
| <u>M</u> edikationsmanagement    | AKIU                         | In den nächsten                         | 150                | Tagen verfall                        | en        | 0,00 Bo   | onuspunk   | te       |             |
| Medikations <u>p</u> lan         | Bonushistorie                |                                         |                    |                                      |           |           |            |          |             |
| R <u>i</u> sikomanagement        | Datum von<br>Filterkriterien | 09.06.2014 - bis<br>Keine Einschränkung |                    | •                                    |           |           |            |          |             |
| <u>V</u> erkaufsdaten            | Datum Apo                    | Anzahl Grund                            |                    |                                      | Eingelöst | Verfallen | Verfügba   | r Verfal | Idatum      |
| <u>Z</u> ahlungsverkehr          | 03.06.2015                   | 500,00 Bonusverga                       | be extra 1         | B                                    | 0,00      | 0,00      | 500,0      | 0 03.06. | 2017        |
| <u>R</u> abatt                   |                              |                                         |                    |                                      |           |           |            |          |             |
| Bonuskonten                      |                              |                                         |                    |                                      |           |           |            |          |             |
| <u>C</u> onnect-Zugang           |                              |                                         |                    |                                      |           |           |            |          |             |
| <u>K</u> lassifikationen         |                              |                                         |                    |                                      |           |           |            |          |             |
|                                  |                              |                                         |                    |                                      |           |           |            |          |             |
|                                  |                              |                                         |                    |                                      |           |           |            |          |             |
| Strg Speichern Such<br>Alt F1 F2 | en Neu <b>F3</b>             | Löschen Offene<br>Posten<br>F4 F5       | Info Bo<br>b<br>F6 | onuskonto<br>bearbeiten<br><b>F7</b> |           | Drucken   |            |          |             |

PHARMATECHNIK

eue Welt der Anotheke

Wenn Ihr Kunde nun die Bestellübersicht der App öffnet, so sieht er direkt, welches Guthaben er in Ihrer Apotheke hat.

Haben Sie für ein Bonusmodell keine (negative) Zuzahlung in Euro je Vergabeeinheit (z.B. Punktwert) vergeben, wird nur die Anzahl der Bonuspunkte angezeigt.

| iPad Ϛ | 08:29                                                                               | 78 %   |
|--------|-------------------------------------------------------------------------------------|--------|
|        | Meine<br>Bestellungen Bestellübersicht                                              |        |
|        | Dienstag 9. Juni 2015                                                               |        |
|        | Ihr Guthaben beträgt <b>10,00 €</b><br>Erworben durch <b>500</b> Bonuspunkte        |        |
| s      | Status meiner aktuellen Bestellungen                                                |        |
|        | 03. Juni 2015 um 16:41 Uhr                                                          |        |
|        | Status: Sie werden benachrichtigt sobald Ihre Bestellung zur Abholung bereit liegt. |        |
|        | 02. Juni 2015 um 14:56 Uhr                                                          |        |
|        | Status: Ihre Bestellung liegt zur Abholung bereit.                                  |        |
|        | listorie meiner Bestellungen                                                        |        |
|        | W Neue Bestellung                                                                   | (1X    |
|        |                                                                                     | $\sim$ |

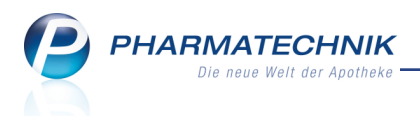

Sendet Ihr Kunde nun eine Bestellung per App und wünscht in der mitgeschickten Bemerkung das Einlösen seines Guthabens, so können Sie dies direkt beim Verkaufs veranlassen.

Wählen Sie dafür wie üblich **Sonder-Positionen - Strg+F6** oder den Button **Sonderposition** und selektieren Sie den Eintrag **Kundenbonus einlösen**. Im sich öffnenden Fenster **Bonus einlösen** wählen Sie das einzulösende Guthaben aus und schließen den Verkauf ab.

Daraufhin wird der verfügbare Bonus zwischen IXOS und der App abgeglichen und der Kunde sieht bei der nächsten Bestellung sein aktuelles Bonusguthaben.

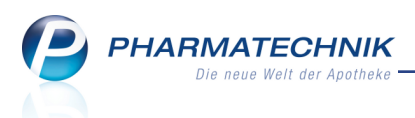

# 12 Unterstützung beim Arbeiten mit IXOS

# 12.1 Die IXOS Service-Hotline: 08151 / 55 09 295

Als **IXOS**-Anwender erreichen Sie die Service-Hotline unter der Rufnummer **08151 / 55 09 295**. Damit Sie die Rufnummer jederzeit griffbereit haben, wird diese auf dem IXOS Desktop links oben - unter dem Namen Ihrer Apotheke - angezeigt.

### 12.2 Web-Portal des Online-Supports: www.pharmatechnik.de/online-support

Sie erhalten Hilfestellungen und Informationen, damit Ihr Anliegen schnellstmöglich geklärt werden kann. Sie finden hier die Kontaktdaten der **Hotline**, Formulare für **Supportanfragen**, **F**requently **A**sked **Q**uestions, die **IXOS-Onlinehilfe**, **Support-Dokumente**, den **Release-Plan**, Informationen zu **Produktschulungen** sowie ein Bestellformular für **Verbrauchsmaterialien**. Das Web-Portal des Online-Supports können Sie direkt in IXOS jederzeit über das Icon in der Titelleiste von Hauptfenstern, sowie im Menü **Büro** über den Eintrag **Online-Support** erreichen.

# 12.3 Schnelle Hilfe - einfach das Hilfe-Icon oder 'Alt + F1 - Onlinehilfe' wählen

Die **IXOS** Onlinehilfe liefert Ihnen Beschreibungen und Informationen für alle neuen sowie häufig verwendeten Funktionen.

Wenn Sie sich z.B. beim Arbeiten nicht sicher sind, wie der aktuelle Vorgang weiter bearbeitet werden soll, wählen Sie das Hilfe-Icon 2 am rechten Rand der Navigationsleiste bzw. 2 rechts in der Titelleiste von Fenstern oder **Alt + F1 - Hilfe**.

Die Onlinehilfe öffnet sich in einem neuen Fenster.

Sie erhalten dann automatisch Informationen zur laufenden Anwendung. In den meisten Fällen sind diese kontextsensitiv, d.h. sie beziehen sich direkt auf die Funktion, die Sie gerade verwenden.

### Informationen zu den Neuerungen der aktuellen Version abrufen

Sie können sich in der Onlinehilfe schnell über die neuesten Funktionen der aktuellen Version informieren. Rufen Sie zunächst mit **Alt + F1 - Hilfe** die Onlinehilfe auf. Klicken Sie dann im Inhaltsverzeichnis links auf das Buch **Das ist neu**.

Das Hilfethema mit den aktuellen Neuerungen öffnet sich.

Sie haben hier folgende Möglichkeiten:

- Versionsbeschreibung aufrufen.
- Direkt zu den ausführlichen Beschreibungen der wichtigsten Neuerungen springen.
- **Versions-Historie** aufrufen. Hier finden Sie die Neuerungen der letzten Versionen und können direkt auf deren Beschreibungen zugreifen.